# HD-SDI DVR User Manual

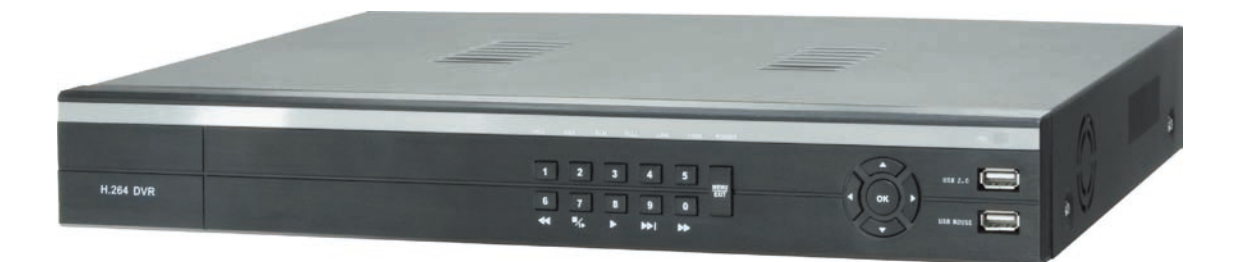

Version 1.0

#### **Preventive and Cautionary Tips**

Before connecting and operating your DVR, please be advised of the following tips:

- Ensure unit is installed in a well-ventilated, dust-free environment.
- Unit is designed for indoor use only.
- Keep all liquids away from the DVR.
- Ensure environmental conditions meet factory specifications.
- Ensure unit is properly secured to a rack or shelf. Major shocks or jolts to the unit as a result of dropping it may cause damage to the sensitive electronics within the unit.
- Power down the unit before connecting and disconnecting accessories and peripherals.

# TABLE OF CONTENTS

| 1.1. Product Key Features    1      1.2. Operating Your DVR    3      1.3. Rear Panel Diagram    6      2    GETTING STARTED    8      3    LIVE VIEW    10      3.1. Watching a Live View    10      3.1. Understanding Live Preview Icons    10      3.1.1. Understanding Live Preview    10      3.1.2. Operating the Live Preview    10      3.1.3. Using the Mouse in Live Preview    11      3.1.4. Using Digital Zoom    11      3.2. Configuring Live Preview Displays    12      4    RECORD SETTINGS    13      4.1. Initializing Record Settings    13      4.2. Scheduling a Recording    14      4.3. Starting a Manual Recording    16      5    PLAYBACK    17      5.1. Understanding the Playback Interface    17      5.2. Playing Back    17      6    BACKUP    19      7    ALARM SETTINGS    21      7.1.1 Setting up Motion Detection    21      7.1.2 Setting up Sensor Alarms    22      7.1.3 Triggering Alarm Outputs Manually    25 | 1 PRODUCT         | TION                                                                                                    | 1  |
|----------------------------------------------------------------------------------------------------|-------------------|----------------------------------------------------------------------------------------------------|----|
| 1.2. Operating Your DVR    3      1.3. Rear Panel Diagram    6      2 GETTING STARTED    8      3 LIVE VIEW    10      3.1. Watching a Live View    10      3.1.1. Understanding Live Preview Icons    10      3.1.2. Operating the Live Preview Icons    10      3.1.3. Using the Mouse in Live Preview    10      3.1.4. Using Digital Zoom    11      3.1.5. Configuring Live Preview Displays    12      4 RECORD SETTINGS    13      4.1. Initializing Record Settings    13      4.2. Scheduling a Recording    14      4.3. Starting a Manual Recording    16      5 PLAYBACK    17      5.1. Understanding the Playback Interface    17      5.2. Playing Back    17      6 BACKUP    19      7 ALARM SETTINGS    21      7.1.1 Setting up Motion Detection    21      7.1.2 Setting up Sensor Alarms    22      7.1.3 Triagering Alarm Sutputs Manually    25                                                                                          | 1.1. Product K    | Cey Features                                                                                                    | 1  |
| 1.3. Rear Panel Diagram    6      2 GETTING STARTED    8      3 LIVE VIEW    10      3.1. Watching a Live View    10      3.1.1. Understanding Live Preview Icons    10      3.1.2. Operating the Live Preview    10      3.1.3. Using the Mouse in Live Preview    10      3.1.4. Using Digital Zoom    11      3.1.5. Configuring Live Preview Displays    12      4 RECORD SETTINGS    13      4.1. Initializing Record Settings    13      4.2. Scheduling a Recording    14      4.3. Starting a Manual Recording    16      5 PLAYBACK    17      5.1. Understanding the Playback Interface    17      5.2. Playing Back    17      6 BACKUP    19      7 ALARM SETTINGS    21      7.1.1 Setting up Motion Detection    21      7.1.2 Setting up Sensor Alarms    22      7.1.3 String ering Alarm Suth Manually    25                                                                                                    | 1.2. Operating    | Your DVR                                                                                                    | 3  |
| 2 GETTING STARTED83 LIVE VIEW103.1. Watching a Live View103.1.1. Understanding Live Preview Icons103.1.2. Operating the Live Preview103.1.3. Using the Mouse in Live Preview113.1.4. Using Digital Zoom113.1.5. Configuring Live Preview Displays124 RECORD SETTINGS134.1. Initializing Record Settings134.2. Scheduling a Recording144.3. Starting a Manual Recording165 PLAYBACK175.1. Understanding the Playback Interface175.2. Playing Back176 BACKUP197 ALARM SETTINGS217.1.1 Setting up Motion Detection217.1.2 Setting up Sensor Alarms227.1.3 Triggering Alarm Outputs Manually25                                                                                                    | 1.3. Rear Pane    | el Diagram                                                                                                    | 6  |
| 3 LIVE VIEW103.1. Watching a Live View103.1.1. Understanding Live Preview Icons103.1.2. Operating the Live Preview103.1.3. Using the Mouse in Live Preview113.1.4. Using Digital Zoom113.1.4. Using Digital Zoom113.2. Configuring Live Preview Displays124 RECORD SETTINGS134.1. Initializing Record Settings134.2. Scheduling a Recording144.3. Starting a Manual Recording165 PLAYBACK175.1. Understanding the Playback Interface175.2. Playing Back176 BACKUP197 ALARM SETTINGS217.1.1 Setting up Motion Detection217.1.2 Setting up Sensor Alarms227.1.3 Triggering Alarm Outputs Manually25                                                                                                    | 2 GETTING         | STARTED                                                                                                    | 8  |
| 3.1. Watching a Live View103.1.1. Understanding Live Preview Icons103.1.2. Operating the Live Preview103.1.3. Using the Mouse in Live Preview113.1.4. Using Digital Zoom113.2. Configuring Live Preview Displays124 RECORD SETTINGS134.1. Initializing Record Settings134.2. Scheduling a Recording144.3. Starting a Manual Recording165 PLAYBACK175.1. Understanding the Playback Interface175.2. Playing Back176 BACKUP197 ALARM SETTINGS217.1.1 Setting up Motion Detection217.1.2 Setting up Sensor Alarms227.1.3 Triggering Alarm Outputs Manually25                                                                                                    | 3 LIVE VIEV       | N                                                                                                    | 10 |
| 3.1.1.Understanding Live Preview Icons103.1.2.Operating the Live Preview103.1.3.Using the Mouse in Live Preview113.1.4.Using Digital Zoom113.2.Configuring Live Preview Displays124RECORD SETTINGS134.1.Initializing Record Settings134.2.Scheduling a Recording144.3.Starting a Manual Recording165PLAYBACK175.1.Understanding the Playback Interface175.2.Playing Back176BACKUP197ALARM SETTINGS217.1.1Setting up Motion Detection217.1.2Setting up Sensor Alarms227.1.3Triagering Alarm Outputs Manually25                                                                                                    | 3.1. Watching     | a Live View                                                                                                    | 10 |
| 3.1.2.Operating the Live Preview103.1.3.Using the Mouse in Live Preview113.1.4.Using Digital Zoom113.2.Configuring Live Preview Displays124RECORD SETTINGS134.1.Initializing Record Settings134.2.Scheduling a Recording144.3.Starting a Manual Recording165PLAYBACK175.1.Understanding the Playback Interface175.2.Playing Back176BACKUP197ALARM SETTINGS217.1.1Setting up Motion Detection217.1.2Setting up Sensor Alarms227.1.3Triggering Alarm Outputs Manually25                                                                                                    | 3.1.1. Unde       | erstanding Live Preview Icons                                                                                                    | 10 |
| 3.1.3.Using the Mouse in Live Preview113.1.4.Using Digital Zoom113.2.Configuring Live Preview Displays124 <b>RECORD SETTINGS</b> 134.1.Initializing Record Settings134.2.Scheduling a Recording144.3.Starting a Manual Recording165 <b>PLAYBACK</b> 175.1.Understanding the Playback Interface175.2.Playing Back176 <b>BACKUP</b> 197 <b>ALARM SETTINGS</b> 217.1.1Setting up Motion Detection217.1.2Setting up Sensor Alarms227.1.3Triggering Alarm Outputs Manually25                                                                                                    | 3.1.2. Opera      | ating the Live Preview                                                                                                    | 10 |
| 3.1.4.Using Digital Zoom113.2.Configuring Live Preview Displays124RECORD SETTINGS134.1.Initializing Record Settings134.2.Scheduling a Recording144.3.Starting a Manual Recording165PLAYBACK175.1.Understanding the Playback Interface175.2.Playing Back176BACKUP197ALARM SETTINGS217.1.Configuring Alarms217.1.2Setting up Motion Detection217.1.3Triggering Alarm Outputs Manually25                                                                                                    | 3.1.3. Using      | g the Mouse in Live Preview                                                                                                    | 11 |
| 3.2. Configuring Live Preview Displays    12      4 RECORD SETTINGS    13      4.1. Initializing Record Settings    13      4.2. Scheduling a Recording    14      4.3. Starting a Manual Recording    16      5 PLAYBACK    17      5.1. Understanding the Playback Interface    17      5.2. Playing Back    17      6 BACKUP    19      7 ALARM SETTINGS    21      7.1.1 Setting up Motion Detection    21      7.1.2 Setting up Sensor Alarms    22      7.1.3 Triggering Alarm Outputs Manually    25                                                                                                    | 3.1.4. Using      | g Digital Zoom                                                                                                    | 11 |
| 4    RECORD SETTINGS    13      4.1. Initializing Record Settings    13      4.2. Scheduling a Recording    14      4.3. Starting a Manual Recording    16      5    PLAYBACK    17      5.1. Understanding the Playback Interface    17      5.2. Playing Back    17      6    BACKUP    19      7    ALARM SETTINGS    21      7.1. Configuring Alarms    21      7.1.1 Setting up Motion Detection    21      7.1.2 Setting up Sensor Alarms    22      7.1.3 Triggering Alarm Outputs Manually    25                                                                                                    | 3.2. Configurin   | ng Live Preview Displays                                                                                                    | 12 |
| 4.1. Initializing Record Settings134.2. Scheduling a Recording144.3. Starting a Manual Recording165 PLAYBACK175.1. Understanding the Playback Interface175.2. Playing Back176 BACKUP197 ALARM SETTINGS217.1 Configuring Alarms217.1.1 Setting up Motion Detection217.1.2 Setting up Sensor Alarms227.1.3 Triggering Alarm Outputs Manually25                                                                                                    | 4 RECORD          | SETTINGS                                                                                                    | 13 |
| 4.2. Scheduling a Recording144.3. Starting a Manual Recording165 PLAYBACK175.1. Understanding the Playback Interface175.2. Playing Back176 BACKUP197 ALARM SETTINGS217.1 Configuring Alarms217.1.1 Setting up Motion Detection217.1.2 Setting up Sensor Alarms227.1.3 Triggering Alarm Outputs Manually25                                                                                                    | 4.1. Initializing | Record Settings                                                                                                    | 13 |
| 4.3. Starting a Manual Recording165 PLAYBACK175.1. Understanding the Playback Interface175.2. Playing Back176 BACKUP197 ALARM SETTINGS217.1 Configuring Alarms217.1.1 Setting up Motion Detection217.1.2 Setting up Sensor Alarms227.1.3 Triggering Alarm Outputs Manually25                                                                                                    | 4.2. Schedulin    | ig a Recording                                                                                                    | 14 |
| 5PLAYBACK175.1. Understanding the Playback Interface175.2. Playing Back176BACKUP197ALARM SETTINGS217.1 Configuring Alarms217.1.1 Setting up Motion Detection217.1.2 Setting up Sensor Alarms227.1.3 Triggering Alarm Outputs Manually25                                                                                                    | 4.3. Starting a   | Manual Recording                                                                                                    | 16 |
| 5.1. Understanding the Playback Interface175.2. Playing Back176 BACKUP197 ALARM SETTINGS217.1 Configuring Alarms217.1.1 Setting up Motion Detection217.1.2 Setting up Sensor Alarms227.1.3 Triggering Alarm Outputs Manually25                                                                                                    | 5 PLAYBAC         | Ж                                                                                                    | 17 |
| 5.2. Playing Back176 BACKUP197 ALARM SETTINGS217.1 Configuring Alarms217.1.1 Setting up Motion Detection217.1.2 Setting up Sensor Alarms227.1.3 Triggering Alarm Outputs Manually25                                                                                                    | 5.1. Understar    | nding the Playback Interface                                                                                                    | 17 |
| 6 BACKUP197 ALARM SETTINGS217.1 Configuring Alarms217.1.1 Setting up Motion Detection217.1.2 Setting up Sensor Alarms227.1.3 Triggering Alarm Outputs Manually25                                                                                                    | 5.2. Playing Ba   | ack                                                                                                    | 17 |
| 7ALARM SETTINGS217.1 Configuring Alarms217.1.1 Setting up Motion Detection217.1.2 Setting up Sensor Alarms227.1.3 Triggering Alarm Outputs Manually25                                                                                                    | 6 BACKUP          |                                                                                                    | 19 |
| 7.1 Configuring Alarms217.1.1 Setting up Motion Detection217.1.2 Setting up Sensor Alarms227.1.3 Triggering Alarm Outputs Manually25                                                                                                    | 7 ALARM S         | ETTINGS                                                                                                    | 21 |
| 7.1.1 Setting up Motion Detection217.1.2 Setting up Sensor Alarms227.1.3 Triggering Alarm Outputs Manually25                                                                                                    | 7.1 Configuring   | g Alarms                                                                                                    | 21 |
| 7.1.2 Setting up Sensor Alarms227.1.3 Triggering Alarm Outputs Manually25                                                                                                    | 7.1.1 Setting u   | p Motion Detection                                                                                                    | 21 |
| 7.1.3 Triggering Alarm Outputs Manually 25                                                                                                    | 7.1.2 Setting u   | p Sensor Alarms                                                                                                    | 22 |
|                                                                                                    | 7.1.3 Triggering  | g Alarm Outputs Manually                                                                                                    | 25 |
| 7.1.4 Detecting Video Loss26                                                                                                    | 7.1.4 Detecting   | GETTING STARTED<br>ILVE VIEW<br>3.1. Understanding Live Preview Icons<br>3.1. Understanding Live Preview Icons<br>3.1. Operating the Live Preview<br>3.1. Using the Mouse in Live Preview<br>3.1. Using the Mouse in Live Preview<br>3.1. Using Digital Zoom<br>3.2. Configuring Live Preview Displays<br><b>RECORD SETTINGS</b><br>4.1. Initializing Record Settings<br>4.2. Scheduling a Recording<br>4.3. Starting a Manual Recording<br><b>PLAYBACK</b><br>5.1. Understanding the Playback Interface<br>5.2. Playing Back<br><b>BACKUP</b><br><b>SACKUP</b><br>7.1 Configuring Alarms<br>7.1.1 Setting up Motion Detection<br>7.1.2 Setting up Sensor Alarms<br>7.1.3 Triggering Alarm Outputs Manually<br>7.1.4 Detecting Video Loss<br>7.1.5 Detecting Video Tampering<br>7.2 Set up Exception<br>7.2.1 Setting Exception<br>7.2.2 Understanding Exception Trigger Options |    |
| 7.1.5 Detecting Video Tampering27                                                                                                    | 7.1.5 Detecting   | 27                                                                                                    |    |
| 7.2 Set up Exception 28                                                                                                    | 7.2 Set up Exc    | eption                                                                                                    | 28 |
|                                                                                                    | 7.2.1 Setting E   | Exception                                                                                                    | 28 |
| 7.2.1 Setting Exception 28                                                                                                    | 7.2.2 Understa    | anding Exception Trigger Options                                                                                                    | 29 |
| 7 2 1 Setting Exception 28                                                                                                    | 7.2.1 County 2    | anding Exception Trigger Options                                                                                                    | 20 |
| 7.2.1 Setting Exception287.2.2 Understanding Exception Trigger Options29                                                                                                    |                   |                                                                                                    | 2) |

| • • • <b>•</b> •           |                                       |    |
|----------------------------|---------------------------------------|----|
| 8 NE                       |                                       | 30 |
| 8.1 CC                     | Onfiguring Basic Settings             | 30 |
| 0.1.1                      |                                       | 30 |
| 0.1.2                      |                                       | 30 |
| 8.1.3                      | 31                                    |    |
| 0.1.4                      | FITP port and Server port             | 31 |
| 0.2 00                     |                                       | 32 |
| 0.2.1                      |                                       | 32 |
| 0.2.2                      | NTF<br>E mail Sottings                | 33 |
| 0.2.3                      |                                       | 34 |
| 0.2. <del>4</del><br>9.2.5 |                                       | 34 |
| 0.2.5                      |                                       | 33 |
| 0.2.0                      |                                       | 55 |
| 9 PTZ                      | CONTROLS                              | 36 |
| 9.1 Na                     | vigating PTZ Menus                    | 36 |
| 9.2 Co                     | nfiguring PTZ Settings                | 36 |
| 9.3 Set                    | tting PTZ Presets, Patrols & Patterns | 37 |
| 9.3.1 U                    | Inderstanding PTZ Controls            | 37 |
| 9.3.2 C                    | 38                                    |    |
| 9.3.3 C                    | 38                                    |    |
| 9.3.4 C                    | Customizing Patterns                  | 40 |
| 10 C                       | AMERA MANAGEMENT                      | 42 |
| 10.1 C                     | onfiguring OSD Settings               | 42 |
| 10.2 Se                    | etting up Privacy Mask                | 42 |
| 11 Н                       |                                       | 44 |
| 11.1 M                     | anaging HDDs                          | 44 |
| 11.2 Co                    | onfiguring HDD Alarms                 | 45 |
| 12 D                       | VR MANAGEMENT                         | 46 |
| 12.1 Co                    | onfiguring System Settings            | 46 |
| 12.1.1                     | Configuring General Settings          | 46 |
| 12.1.2                     | Configuring Advanced Settings         | 47 |
| 12.2 Ma                    | anaging User Accounts                 | 47 |
| 12.2.1                     | Adding a New User                     | 47 |
| 12.2.2                     | Deleting a User                       | 50 |
| 12.2.3                     | Modifying a User                      | 50 |
| 12.3 Ma                    | anaging System                        | 51 |

|        | 0 0 7                               |  |
|--------|-------------------------------------|--|
| 12.3.1 | Importing & Exporting Configuration |  |
| 12.3.2 | Updating System Firmware            |  |
| 1222   | Postoring Dofault Sottings          |  |

| 12.3.3 | Restoring Default Settings | 52 |
|--------|----------------------------|----|
| 12.3.4 | Viewing System Information | 52 |

| 12.3. | .5 Viewing System Logs | 53 |
|-------|------------------------|----|
| 13    | APPENDIX               | 55 |
| 13.1. | Glossary               | 55 |
| 13.2. | . FAQ                  | 56 |

# **1 PRODUCTION**

Thank you for your purchase of HD SDI Video Recorder (DVR). To get the most out of your DVR, please read through this *User Manual* thoroughly. The DVR is a new generation product. Built on an embedded platform and combining the latest in advanced H.264 video encoding and decoding technologies, the DVR9contains the perfect combination of rock-solid reliability and high performance.

### 1.1. Product Key Features

### Compression

- Support 4 channels 720P (1M pixel) HD-SDI video input.
- Adopt H.264 video compression standard.
- Adopt ADPCM audio compression standard.
- Each channel supports dual stream. Main stream supports 720P resolution and sub stream supports 640\* 360 resolution.
- Video encoding parameters of each channel can be set separately, including frame rate, bit rate, image quality.
- Supports both composite stream and video only stream. Audio and video streams are strictly simultaneous.

### Monitoring

- Support VGA and HDMI display. VGA supports up to 1280\*1024 and 1440\*900, HDMI supports up to 1920\*1080.
- Supports 1/4 screen live view.
- Supports picture in picture mode.
- Support live view group switch, manual switch and automatic cycle, the interval of automatic cycle can be adjusted.
- Supports digital zoom on live view.
- Supports motion detection, view tampering alert and video loss alert.
- Supports privacy mask.
- Supports PTZ preset, patrol and pattern.

#### **HDD Management**

- Supports 2 SATA HDD, each supports up to 3TB capacity.
- Supports S.M.A.R.T. technology.
- Use pre-allocating hard disk management technology, and no disk fragments.

### **Recording and Playback**

- Supports cycle and non-cycle recording mode.
- Supports multiple recording types, including manual, continuous, alarm, motion, motion or alarm recording, etc.
- Supports 8 recording time periods with separate recording types.
- Supports Pre-record and Post-record time for alarm and motion detection.
- Supports video data search and playback by channel number, recording type, time, event, etc.
- Supports pause, rewind, play fast, play slow, skip forward, and skip backward when layback, locating in progress bar by dragging the mouse.
- Supports up to 16x playback speed.

### Backup

• Supports USB device and network backup.

### Alarm and Exception

- Supports alarm in/out arming schedule setting.
- Supports various alarm input such as hard disk full, network break, IP conflicted and hard disk error.
- Supports various alarm response such as camera recording, relay alarm out, on screen warning, audible warning, send email, etc.

### Network

- Supports 100M/1000M network interface.
- Supports TCP/IP protocols, PPPoE, DHCP, DNS, DDNS, NTP, UPnP, SMTP, FTP etc.
- Supports to upload real-time streaming to the remote FTP server by schedule.
- Supports remote search, playback and download video files.
- Supports remote configuration.
- Supports image capturing.
- Supports remote PTZ control.

#### Mobile Phone Surveillance

• Supports Windows mobile, Symbian, iPhone, Blackberry and Android OS.

#### Others

- Supports front panel, mouse, IR control operation.
- Supports multi-level user management, each user can have individual DVR access rights.
- Powerful DVR log, including operation, alarm, information and exception log.

### 1.2. Operating Your DVR

There are numerous ways to navigate and operate your DVR. You may use the Front Panel Controls, the included IR (Infra-Red) Remote, a Mouse and the Soft Keyboard.

### **Using the Front Panel Controls**

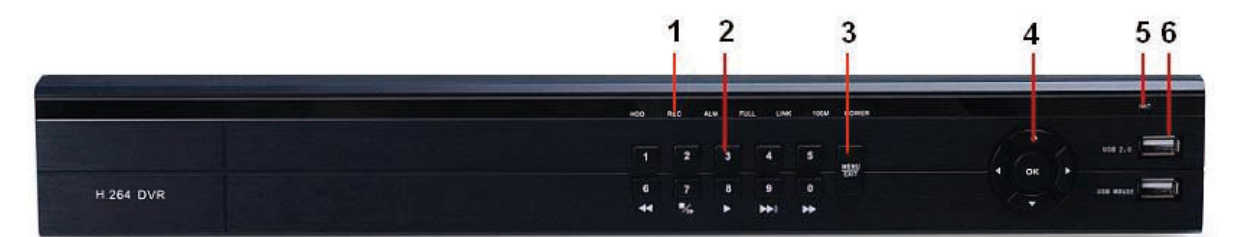

The controls on the front panel include:

- 1. Status Indicators: Status indicators for different features of the DVR.
  - HDD: HDD indicator turn on when DVR is operating HDD.
  - REC: REC indicator turns on when DVR is recording.
  - ALARM: ALARM indicator turns on when a sensor alarm is detected.
  - FULL: FULL indicator turns on when the HDD is full.
  - LINK: LINK indicator turns on when ethernet cable is plugged in.
  - 100M: 100M indicator turns on when the network is 100M.
  - POWER: POWER indicator turn on when DVR is power on.
- 2. Alphanumeric Buttons: Alphanumeric buttons used in various menus of the DVR. Some uses include:
  - Switching to the corresponding channel in preview or PTZ control mode.
  - Inputting numbers and characters in edit mode.
- MENU/EXIT Button: In preview mode, user press the MENU/EXIT button will enter the main menu (after successful login): In the main menu mode, user press the MENU/EXIT button will exit to the previous menu page.

- 4. DIRECTION/ENTER Buttons:
  - DIRECTION Buttons: The DIRECTION buttons are used to navigate between different fields and items in menus. In Preview mode, these buttons can be used to cycle through channels.
  - ENTER Button: The ENTER button is used to confirm selection in any of the menu modes.
- 5. IR Receiver: Receiver for IR remote.
- **6.** USB Ports: Universal Serial Bus (USB) ports for additional devices such as USB mouse and USB Hard Disk Drive (HDD).

#### Using remote control

To use the remote control:

- 1. **STANDBY**: Press to turn standby mode ON/OFF.
- 2. Playback controls:
  - M: Increase rewind speed 2X, 4X, 8X;
  - Press to start playback;
  - Press to increase fast-forward speed 2X, 4X, 8X;
  - M: Press to slow-down playback by 1/2, 1/4, 1/8;
  - Press to pause, then press again to play single frame;
- 3. MENU: Opens the main menu.
- 4. Navigation/OK:
  - Move cursor in menus up;
  - Move cursor in menus right;
  - A: Move cursor in menus left;
  - T: Move cursor in menus down;
  - **OK**: In menus, press to confirm selections;
- 5. **Mode:** Press to switch between quad and split-screen displays.
- Number/Channel buttons: While in menus, press buttons 0~9 to enter values; during live viewing, press to view channels in full-screen.

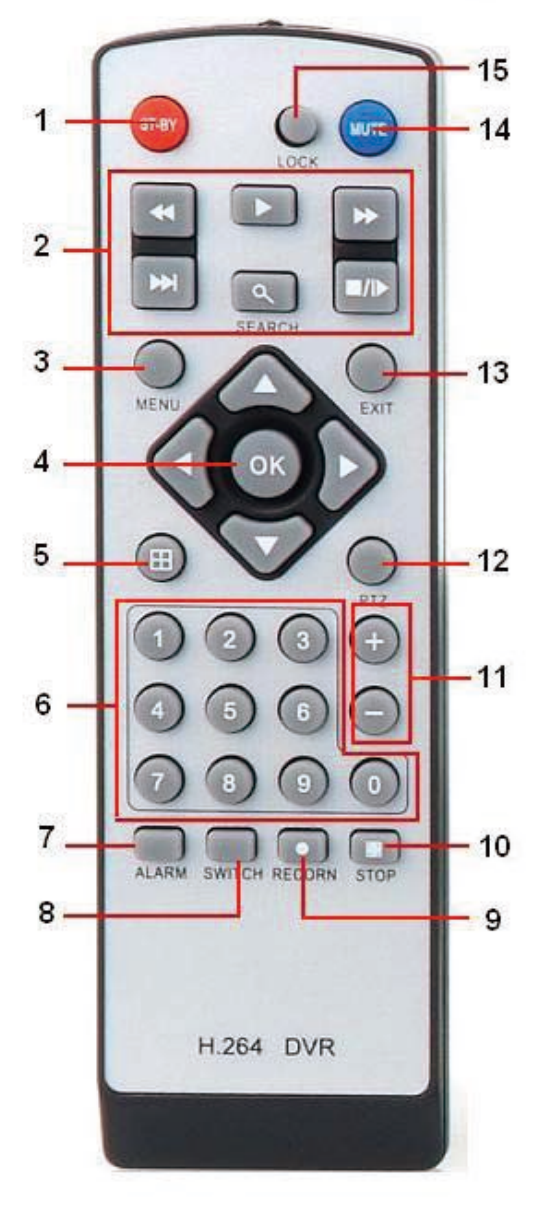

- 7. ALARM: Clear alarm output.
- 8. SWITCH: Switch video output.
- 9. **RECORD**: Press to start manual recording.
- 10. **STOP**: Press to stop manual recording.
- 11. +/ : In menus, press to adjust values.
- 12. PTZ: Press to open the PTZ control window.
- 13. EXIT: Close menu windows.
- 14. **MUTE**: Turn on / off audio output.
- 15. LOGIN / LOCK: If password has been enabled in the setup menu, press to open the user password login screen.

#### Using a USB Mouse

A regular 3-button (Left/Right/Scroll-wheel) USB mouse can also be used with this DVR.

To use a USB mouse:

- 1. Plug USB mouse into one of the USB ports on the front panel of the DVR.
- **2.** The mouse should automatically be detected. If in a rare case that the mouse is not detected, please refer to the recommended device list from your provider.

The buttons on the mouse corresponds to:

- 1. Left Button:
  - Single-Click: Select a component of a menu, such as a button or an input field. This is similar to pressing the ENTER button on the remote/front panel controls.
  - Double-Click: Switch between single screen and multi-screen mode in Preview/ Playback mode.
  - Click and Drag: Clicking and dragging the Left mouse button can be used to control the digital zoom area. It can also be used to setup the alarm areas.

#### 2. Right Button:

• Single-Click: Shows pop-up menu.

#### Using the Soft Keyboard

When a mouse is used to perform task on the DVR, clicking on a text input field will bring up the Soft Keyboard.

| ES | c 1 | 2   | 2 3 | 4   | . 5         | 6   | 5 7 | 8 | 9 | )   ( | ) | ,   |
|----|-----|-----|-----|-----|-------------|-----|-----|---|---|-------|---|-----|
| @  | q   | w   | е   | r   | t           | У   | u   | i | 0 | р     | : | ;   |
| #  | а   | I S | ; 0 | l f | g           | 1 I | ۱j  | k |   |       |   | · 1 |
| \$ | %   | z   | х   | С   | v           | b   | n   | m | ! | ?     | ľ |     |
| &  | *   | (   | )   |     | Space Enter |     |     |   |   |       |   |     |

The buttons on the soft keyboard represents:

- **Lowercase:** Designates lowercase input is being used.
- **Uppercase:** Designates uppercase input is being used.
- **Backspace:** Delete the character in front of the cursor.
  - Space: Input spaces between letters.
- Enter: Confirm selection.
- **ESC:** Exit out of Soft Keyboard.

### 1.3. Rear Panel Diagram

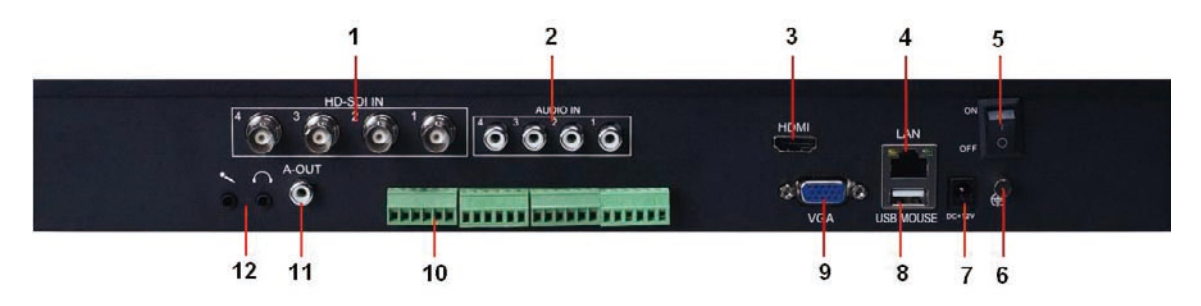

| No. | ltem                                                 | Description                                                        |  |  |  |  |
|-----|------------------------------------------------------|--------------------------------------------------------------------|--|--|--|--|
| 1   | VIDEO IN                                             | BNC connector for SDI video input                                  |  |  |  |  |
| 2   | AUDIO IN                                             | RCA connectors for analog audio input                              |  |  |  |  |
| 3   | HDMI output HDMI connectors for video output.        |                                                                    |  |  |  |  |
| 4   | LAN interface Connector for LAN (Local Area Network) |                                                                    |  |  |  |  |
| 5   | POWER SWITCH                                         | Power switch                                                       |  |  |  |  |
| 6   | GROUND                                               | Ground                                                             |  |  |  |  |
| 7   | DC POWER IN                                          | 12V DC power input                                                 |  |  |  |  |
| 8   | USB interface                                        | Connector for USB device.                                          |  |  |  |  |
| 9   | VGA OUTPUT                                           | DB9 connector for VGA output. Display local video output and menu. |  |  |  |  |
|     | PTZ                                                  | RS485                                                              |  |  |  |  |
| 10  | ALARM IN                                             | Connector for 4 channels alarm input                               |  |  |  |  |
|     | ALARM OUT                                            | Connector for 2 channel alarm output                               |  |  |  |  |

#### HD SDI DVR User Manual

| 11 | AUDIO OUT | RCA connectors for analog audio output.                           |
|----|-----------|-------------------------------------------------------------------|
|    | MIC IN    | DC JACKES connector for microphone input, used for two-way audio. |
| 12 | LINE OUT  | DC JACKES connector for speaker output, used for two-way audio.   |

# **2 GETTING STARTED**

### 2.1 Starting and Shutting Down Your DVR

Proper startup and shutdown procedures are crucial to expanding the life of your DVR.

To startup your DVR:

- 1. Ensure the power supply is plugged into an electrical outlet. It is HIGHLY recommended that an Uninterruptible Power Supply (UPS) be used in conjunction with the unit.
- 2. Press the POWER switch on the rear panel. The Power indicator LED should turn on. The unit will begin to start.

To shutdown the DVR:

1. Enter the Shutdown menu, by clicking on Menu > Shutdown.

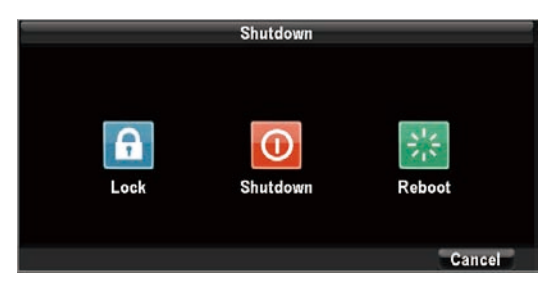

- 2. Select the Shutdown button.
- 3. Click the OK button.

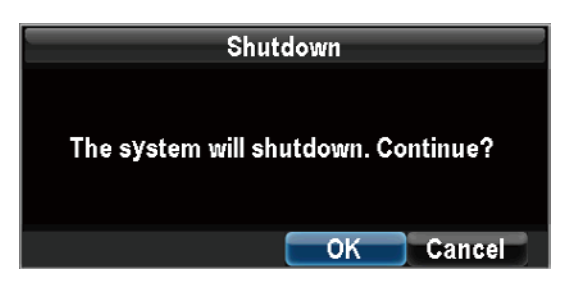

4. Press the POWER switch on the rear panel to safely shutting down the system.

**Attention:** Please make sure to standby your DVR before power off! If you shut down the DVR by switching off the power directly, you may lose the data and damage the HDD.

### 2.2 Rebooting and Locking Your DVR

While in the Shutdown menu, you may also reboot or lock your DVR. Locking your DVR will return you to the Live Preview mode, which will require a user name and password to login again. The Reboot button will reboot your DVR. To reboot or lock your DVR:

- 1. Enter the Shutdown menu by clicking Menu > Shutdown.
- 2. Select the Lock button to lock the DVR or the Reboot button to reboot the DVR.

# **3 LIVE VIEW**

### 3.1. Watching a Live View

The Live Preview mode is automatically started after the DVR boots up. It is also at the very top of the menu hierarchy, thus hitting the ESC multiple times (depending on which menu you're on) will bring you to the Live Preview mode.

### 3.1.1. Understanding Live Preview Icons

There are multiple icons on each display in Live Preview mode to indicate different camera status. These icons include:

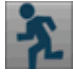

Motion Detection Icon: Indicates motion detection.

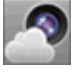

Video Tamper Icon: Indicates video tampering.

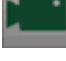

Record Icon: Indicates the current channel is recording.

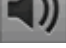

Audio Icon: Indicates the current channel is in audio output.

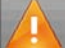

Alarm Icon: Indicate there is an alarm or exception.

Video Disable Icon: Indicate the preview of this channel is disabled.

### 3.1.2. Operating the Live Preview

In Live Preview mode, you can:

- 1. Display Single Camera:
  - Using Front Panel/Remote: Use Alphanumeric buttons.
  - Using Mouse: Select Single Camera in right-click menu..
- 2. Preview Layout Switch: Select Four-Screen in right-click menu.
- 3. Manual Switch:
  - Using Front Panel/ Remote: To move to the previous screen, click the Left direction button. To move to the next screen, click the Right direction button.

- Using Mouse: Select Next screen in right-click menu.
- 4. Auto Switch: Select Start Tour in right-click menu.
- 5. **Digital Zoom:** Select Digital Zoom in right-click menu.
- 6. **Picture in Picture:** Select PIP in right-click menu.

### 3.1.3. Using the Mouse in Live Preview

Many features of the Live Preview can be quickly accessed by clicking the right-button of the mouse.

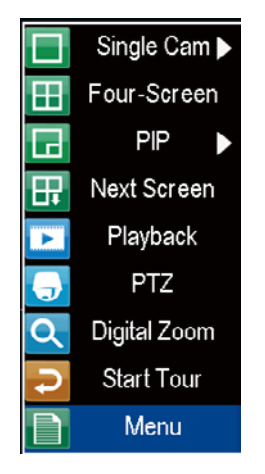

- **Single Camera:** Switch to a full screen display of the selected camera. Camera can be selected from a drop down list.
- Four-Camera: Switch between different displays layout options. Layout options can be selected from a drop down list.
- **PIP:** picture in picture mode.
- **Next Screen:** When displaying less than the maximum number of cameras in Live Preview, clicking this feature will switch to the next set of displays.
- **Playback:** Enter into Playback mode.
- **PTZ:** Enter PTZ Control mode.
- **Digital Zoom:** Enter Digital Zoom interface.
- Start Tour: Enable sequencing in Live Preview mode.
- Menu: Enter Main menu.

Note: The dwell time of the preview configuration should be set before using Start Tour.

### 3.1.4. Using Digital Zoom

To use digital Zoom in Live Preview mode:

1. Right-click using the mouse in Live Preview mode.

- 2. Select Digital Zoom from Mouse menu.
- Left-click and drag the red box to the desired area for zoom. The zoomed image will be magnified to full screen.
  - Stress in the sector of the sector of the se
  - Q: To shrink the enlarged picture till normal one;
  - Sector 2 (1) Sector 2 (2) Sector 2 (2) Secto
  - 3. To turn the picture into normal size;
  - Exit.

### **3.2. Configuring Live Preview Displays**

Live Preview displays can be customized to your own needs. These settings can be accessed by entering the **Display Settings** menu.

|                    | Display S  | Settings |    |        |
|--------------------|------------|----------|----|--------|
|                    |            |          |    |        |
| Dwell Time         | 5s         |          | -  |        |
| Audio              | <b>~</b>   |          |    |        |
| Border Adjustment: |            |          |    |        |
| Тор                | <b>—</b> — |          | _  |        |
| Bottom             | <b>—</b> — |          |    |        |
| Left               | <b>—</b> — |          |    |        |
| Right              | <b>—</b> — |          |    |        |
|                    |            |          |    |        |
|                    |            |          |    |        |
|                    |            |          |    |        |
|                    |            |          |    |        |
|                    |            | Default  | ОК | Cancel |

To access the Display Settings menu:

- 1. Click the Menu button.
- 2. Click the Configuration icon.
- 3. Click the Display Settings icon.

The settings available in this menu include:

- **Dwell Time:** The time in seconds to *dwell* between switching of channels when **Start Tour** is selected in Live Preview.
- Audio: Enables/disable audio output for the selected video output.
- **Border Adjustment**: To adjust the border of video output.

# **4 Record Settings**

There are multiple ways to setup your DVR for recording. They include setting up a recording schedule, triggering a recording by motion detection and manually starting the recording.

### 4.1. Initializing Record Settings

Before setting your DVR up for recording, certain settings should be configured first. The steps to configuring these settings are:

- 1. You should initialize the HDD through HDD management before proceeding.
- Navigate to Menu > Configuration > Record Settings. You will be taken to the Record Settings menu.

| F                   | Record Settings  |          |        |
|---------------------|------------------|----------|--------|
| General 🎑 Advanced  | Schedule         |          |        |
| Camera              | Channel1         | Ţ        |        |
| Encoding Parameters | Main Stream      | -        |        |
| Record Audio        |                  |          |        |
| Resolution          | 720P             | -        |        |
| BitRate Type        | Variable         | Ţ        |        |
| Video Quality       | Higher           | Ţ        |        |
| Frame Rate          | 25(PAL)/30(NTSC) | Ţ        |        |
| Max. BitRate(Kbps)  | 4096             | <b>V</b> | Custom |
| Сору То             | All              | Ŧ        | Сору   |
|                     | Apply            | OK       | Cancel |

- 3. Select the camera you would to configure the settings for.
- 4. Configure settings for:
  - Encoding Parameters: Select main stream or sub stream.
  - **Record Audio:** Select to record audio of the camera.
  - **Resolution:** The resolution is fixed as 720P for main stream, Q720P for sub stream.
  - **BitRate Type:** Select either Variable or Invariable bit rate.
  - Video Quality: Select the quality to record cameras when the Bitrates type is selected as Variable. Otherwise, it can't be selected.
  - **Frame Rate:** Select recordings frame rate.
  - Max Bit Rate: Select or define custom maximum bit rate for recordings.

5. Click ADVANCED. This will bring up another menu with more advance recording options.

|               | Record Setti        | ngs   |    |        |
|---------------|---------------------|-------|----|--------|
| 💷 General 🐸   | Advanced 🔯 Schedule | •     |    |        |
| Overwrite     | Yes                 |       | -  |        |
| Pre-record    | <b>~</b>            |       |    |        |
| Post-record   | 30s                 |       | -  |        |
| Pack Duration | 60 minute           |       | -  |        |
|               |                     |       |    |        |
|               |                     |       |    |        |
|               |                     |       |    |        |
|               |                     |       |    |        |
|               |                     |       |    |        |
|               |                     |       |    |        |
|               |                     |       |    |        |
|               |                     | Apply | ОК | Cancel |

Set additional record settings:

- **Overwrite:** Sets to overwrite the HDD to continue recording when it is full.
- **Pre-record:** Sets the time in seconds to pre-record before the actual recording begins.
- **Post-record:** Sets the time in seconds to post-record after the actual recording ended.
- **Pack Duration:** Sets the duration for packing recording file. User can select among 30min, 45min and 60min.

### 4.2. Scheduling a Recording

Scheduling a recording allows you to setup the DVR to only record when you want it to.

To setup a recording schedule:

- 1. Enter the Record Settings menu (Menu > Configuration > Record Settings).
- 2. Select the Schedule tab to open the Schedule menu.

| Record Settings                             |      |       |    |    |     |      |    |    |     |      |    |    |    |            |      |    |
|---------------------------------------------|------|-------|----|----|-----|------|----|----|-----|------|----|----|----|------------|------|----|
| 🖾 General 🎑 Advanced 🔽 Schedule             |      |       |    |    |     |      |    |    |     |      |    |    |    |            |      |    |
| Can                                         | nera |       |    |    | Ar  | ıalo | g1 |    |     |      |    | Ŧ  |    |            |      |    |
|                                             | 00   |       | 0  | 6  |     |      | 12 |    |     |      | 18 |    |    |            |      | 23 |
| Mon,<br>Tue,<br>Wed<br>Thu,<br>Fri,<br>Sat, |      |       |    |    |     |      |    |    |     |      |    |    |    |            |      |    |
| Normal<br>Copy To                           |      | Motio | 'n | AI | MJA |      |    |    | A   | larm | -  |    | No | one<br>opy |      |    |
|                                             |      |       |    |    |     |      |    | Ed | lit |      |    | 0K |    | C          | ance |    |

- **3.** Select Camera to edit schedule for.
- **4.** Click the Edit button.
- 5. Click and check Enable Schedule.

|                                             |       |     |    | Re | cord | Settin | gs       |          |          |
|---------------------------------------------|-------|-----|----|----|------|--------|----------|----------|----------|
| 🗹 Enable S                                  | chedu | Ile |    |    |      |        |          |          |          |
| Week                                        |       |     |    | 5  | Sun. |        |          | -        |          |
| 🗹 All Day                                   |       |     |    |    |      | Туре   | Schedule |          | -        |
| 11 <table-cell-rows> : 13</table-cell-rows> | ÷     | 15  | \$ | 18 | \$   | Туре   | Schedule | 1        | -        |
| 23 😂 : 1                                    | ۵.    | 23  | 0  | 3  | \$   | Туре   | Schedule | ş        |          |
| 2 2:0                                       | ۵.    | 2   | 0  | 59 | 0    | Туре   | Motion   |          | -        |
| 21 😂 : 0                                    | ۵.    | 23  | 0  | 0  | 0    | Туре   | Motion   |          | -        |
| 0 0:0                                       | ۵.    | 0   | \$ | 0  | \$   | Туре   | Schedule |          | -        |
| 0 0:0                                       | ۵.    | 0   | \$ | 0  | \$   | Туре   | Schedule |          | •        |
| 0 <table-cell-rows>: 0</table-cell-rows>    | ۵.    | 0   | 0  | 0  | \$   | Туре   | Schedule |          | <b>.</b> |
| 0 😂 0                                       | ¢     | 0   | \$ | 0  | 0    | Туре   | Schedule | <u> </u> | -        |
| Сору То                                     |       |     |    | F  | W    | eek    |          | -        | Сору     |
|                                             |       |     |    |    |      | -      | Anniv    | OK       | Concel   |

- 6. Select the day you would like to setup the schedule for or select All Week to record the entire week.
- **7.** Select to record the entire day by clicking All Day or at different time periods. Up to 8 time periods can be scheduled. It is important to note that time periods cannot be overlapped.
- **8.** Select recording Type. Recording type can be based on time and triggered by schedule, motion detection, motion or alarm and alarm. Motion detected and alarm triggered recordings are further explained in Configuring Alarms.
- 9. Click the OK button to finish configuration.
- **10.** Repeat steps 3-9 for other cameras or copy settings from one schedule to the next under the Copy To section.
- **11.** Click OK to finish and save the schedule settings.
- **12.** If all the cameras recording settings are the same, please select All under Copy To section as shown:

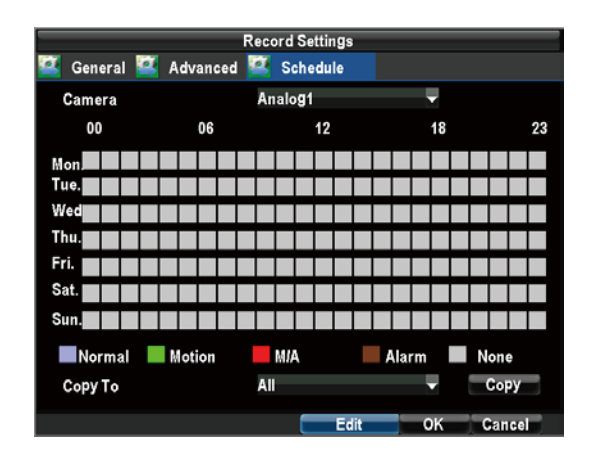

**Note: Event** encoding parameters will take effect when motion detection or alarm happens. **Normal** encoding parameters will take effect when there are no events happening.

### 4.3. Starting a Manual Recording

A manual recording can be started at any time. To start a manual recording: Start manual recording by selecting Start or Stop for the cameras desired.

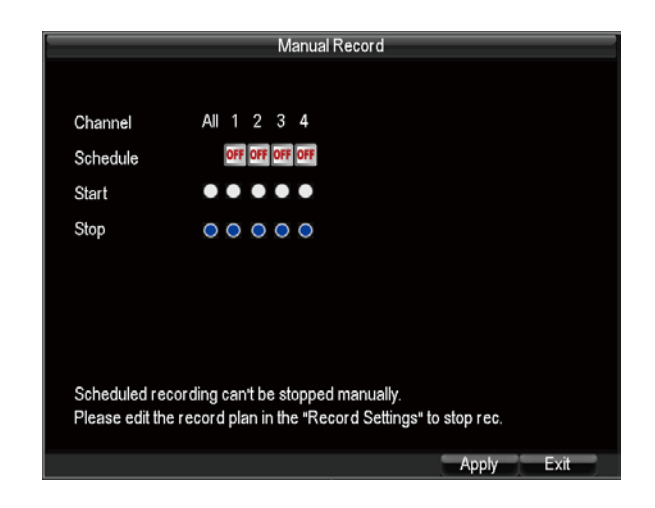

Note: Only when the scheduled recordings are off can user manually start or stop recording.

# **5 PLAYBACK**

### 5.1. Understanding the Playback Interface

There are various controls on the Playback interface that makes viewing recordings more efficient.

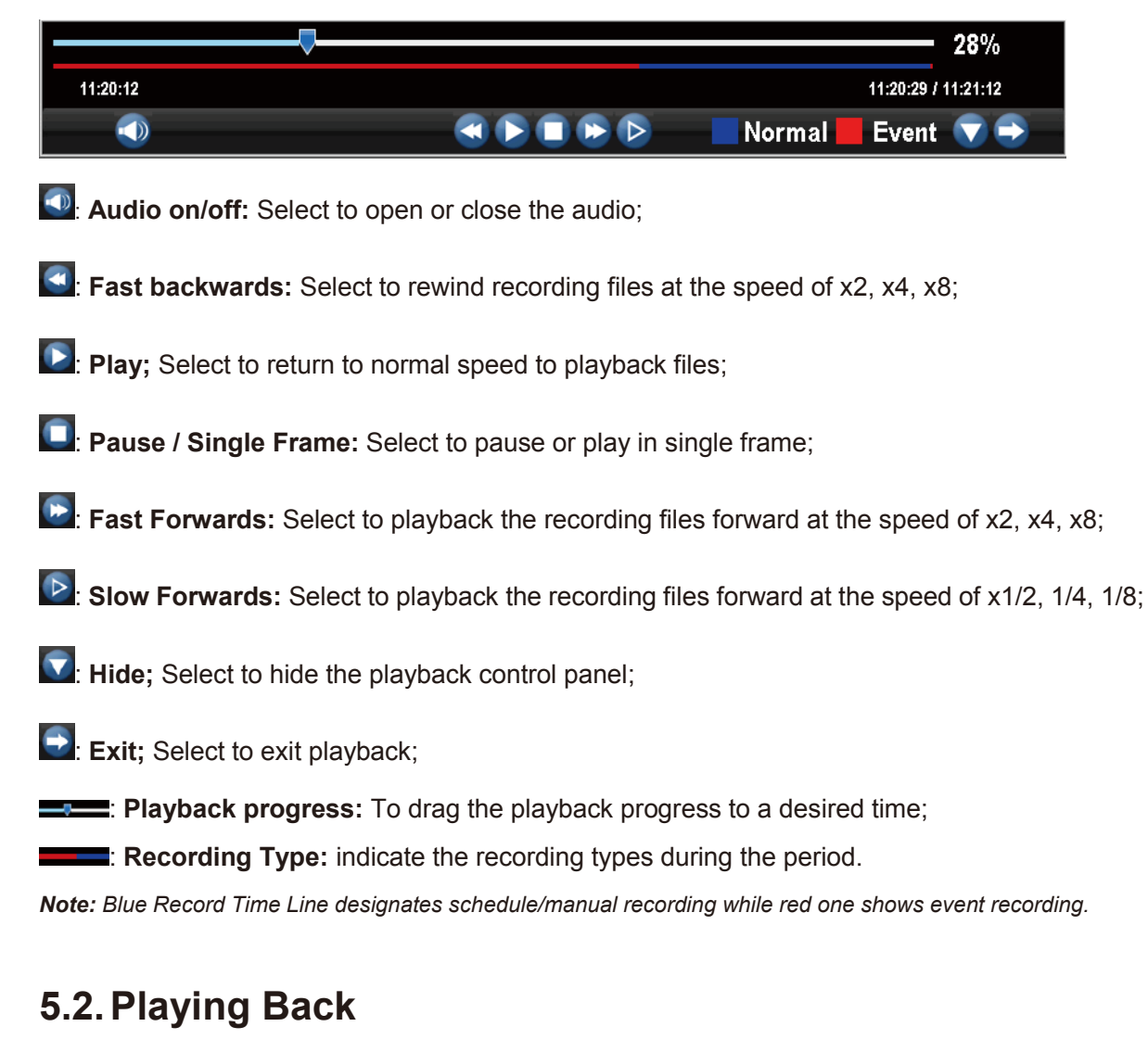

To playback files from a video search:

- 1. Enter into the Video Search menu by clicking Menu > Video Search.
- 2. Select cameras to search, video type (All, Manual, Schedule, Motion, Alarm, Motion or Alarm) and the start/end time.

|                          | Video Search                                         |
|--------------------------|------------------------------------------------------|
| Channel<br>Status        | All 1 2 3 4                                          |
| Video Type<br>Start Time | All                                                  |
| End Time                 | $\begin{array}{cccccccccccccccccccccccccccccccccccc$ |
|                          | Play Search Cancel                                   |

3. Click the Play button to start playback of all the files found with the specified search criteria or click the Search button to bring up the list of search results. After search results are presented, select the file you would like to playback and press Play to enter synchronous playback cameras selection.

|     |     | Search Results      |                     | Synchronous Playback Cameras                    |
|-----|-----|---------------------|---------------------|-------------------------------------------------|
| CH. | HDD | Start Time          | Stop Time           | <u>^</u>                                        |
| A1  | 0   | 2011-04-21 10:38:13 | 2011-04-21 11:15:56 | Please select cameras for synchronous playback: |
| A1  | 0   | 2011-04-21 11:19:34 | 2011-04-21 11:20:14 | Channel All 1 2 3 4                             |
| A1  | 0   | 2011-04-21 11:20:12 | 2011-04-21 11:21:12 | Status                                          |
| A1  | 0   | 2011-04-21 11:21:23 | 2011-04-21 11:21:51 |                                                 |
| A1  | 0   | 2011-04-21 11:21:57 | 2011-04-21 11:22:57 |                                                 |
| A1  | 0   | 2011-04-21 11:22:57 | 2011-04-21 11:23:43 |                                                 |
| A1  | 0   | 2011-04-21 11:23:41 | 2011-04-21 11:26:38 |                                                 |
| A1  | 0   | 2011-04-21 11:26:29 | 2011-04-21 11:27:11 |                                                 |
| A1  | 0   | 2011-04-21 11:27:07 | 2011-04-21 11:32:25 |                                                 |
| A1  | 0   | 2011-04-21 11:32:46 | 2011-04-21 11:33:20 |                                                 |
| A1  | 0   | 2011-04-21 11:33:12 | 2011-04-21 11:33:30 |                                                 |
| A1  | 0   | 2011-04-21 11:33:38 | 2011-04-21 11:33:59 |                                                 |
| A1  | 0   | 2011-04-21 11:34:01 | 2011-04-21 11:35:26 |                                                 |
| A1  | 0   | 2011-04-21 11:35:17 | 2011-04-21 11:37:05 |                                                 |
|     |     |                     | Play Canad          |                                                 |
|     |     |                     |                     | OK Gan                                          |

4. When press OK, recordings will automatically be playback in the Playback interface.

# 6 BACKUP

Recorded files can be backed up to various devices, such as USB flash drives, or USB HDD. To export recorded files:

- Record Backup Channel All 1 2 3 4 ////// Status Video Type All 2011-12-15 Start Time ۰. 0 End Time 2011-12-15 23 🜲 . 59 Backup Cancel
- 1. Enter the record backup menu by clicking Menu >Record Backup.

- 2. Select desired parameters to search for files to backup.
- 3. Press the Backup button. This will take you to the Search Results menu.
- **4.** Select the files to export. You may also click the Play button to verify that these files are indeed the ones you would like to export.

|         |          | Search Res          | ults      |            |
|---------|----------|---------------------|-----------|------------|
| 🗾 CH.   | HDD      | Start Time          | Stop Time | Size ^     |
| 🛃 A1    | 3        | 11-20-2009 12:18:40 | 12:19:36  | 352KB      |
| 🛃 A1    | 3        | 11-20-2009 13:56:01 | 13:56:05  | 729KB      |
| 🛃 A1    | 3        | 11-20-2009 13:56:13 | 13:56:17  | 393KB-     |
| 🛃 A1    | 3        | 11-20-2009 13:56:36 | 14:13:56  | 41,671KB-  |
| 🛃 A1    | 3        | 11-20-2009 14:14:03 | 14:48:04  | 108,406KB_ |
| 🗾 A2    | 3        | 11-20-2009 13:49:58 | 13:56:02  | 1,926KB    |
| 🜌 A2    | 3        | 11-20-2009 13:56:16 | 13:56:20  | 80KB       |
| M A2    | 3        | 11-20-2009 13:56:27 | 14:13:59  | 5,425KB    |
| 🛃 A2    | 3        | 11-20-2009 14:14:03 | 14:48:03  | 34,077KB   |
| 🛃 A3    | 3        | 11-20-2009 13:56:05 | 13:56:09  | 84KB       |
| 🛃 A3    | 3        | 11-20-2009 13:56:17 | 13:56:21  | 65KB       |
| 🛃 A3    | 3        | 11-20-2009 13:56:37 | 14:13:57  | 5,372KB    |
| 🛃 A3    | 3        | 11-20-2009 14:14:04 | 14:48:04  | 10,477KB.  |
| Total S | Size: 22 | 1MB                 | Play N    | ext Cancel |

- The size of the currently selected files is displayed in the lower-left corner of the window.
  Select the Next button to enter the Backup menu.
- 6. Select device to export to from drop-down list. If backup device is not recognized:

- Click the Refresh button.
- Reconnect device.
- Check for compatibility from vendor.
- 7. AVI: Select to convert the recording file to AVI format when backup.
- 8. Delete: Delete a file from the backup device
- 9. Format: Format the backup device.

|              |                   | Ba     | ckup        |               |         |
|--------------|-------------------|--------|-------------|---------------|---------|
| Refresh L    | JSB               |        | 🗸 Free Spac | e 1863 MB     |         |
| File Name    |                   |        | Size        | Modify Date   |         |
| release.9016 | \$.20110419.bc.pa | k      | 21.54HB     | 2011-04-19 19 | 9:24:46 |
|              |                   |        |             |               |         |
|              |                   | Delete | Format      | Start         | Cancel  |

**10.** Click Start to begin backup process.

|                 | Backup Progress: |  |  |  |
|-----------------|------------------|--|--|--|
| Exporting(1/1): |                  |  |  |  |
|                 | 21%              |  |  |  |
| Total           | Progress:        |  |  |  |
|                 | 21%              |  |  |  |
|                 | Cancel           |  |  |  |

# 7 ALARM SETTINGS

### 7.1 Configuring Alarms

### 7.1.1 Setting up Motion Detection

Set up properly, using motion detected recording will increase the number of days your DVR is able to record. It will only record relevant events rather than recording everything, making searching for an event easier.

To set up motion detection:

1. Enter Camera Settings:

Enter the Camera Settings interface by navigating to Menu > Configuration > Camera Settings. Select channel to configure motion detection on.

2. Select the Advanced tab to open up the Advanced Camera Settings menu.

|                      | Camera Settings |    |        |
|----------------------|-----------------|----|--------|
| 🕌 General 🦉 Advanced |                 |    |        |
|                      |                 |    |        |
| Camera               | Channel1        | -  |        |
| Image Settings       | Set             |    |        |
| Mask                 | Area Settings   |    |        |
| Tamper Detection     | Low             |    | Handle |
| Motion Detection     | Area Settings   |    | Handle |
| Video Loss Detection |                 |    | Handle |
| Copy to              | All             | -  | Сору   |
|                      |                 |    |        |
|                      |                 |    |        |
|                      |                 |    |        |
|                      | Apply           | ок | Cancel |

- 3. Check the checkbox next to Video Motion Detection, and enable Motion Detection as **▼**.
- 4. Click the Area Settings button to enter the Motion Detection area and Sensitivity configuration interface.
- 5. The Motion Detection area, allows you to mask out areas where you would like motion to be detected in. The maximum area is the whole screen. You can left click mouse, hold and drag

it to mask the Motion Detection area.

6. Right click mouse to set the Motion Detection Sensitivity.

|             | Sensitivity                       |    |        |
|-------------|-----------------------------------|----|--------|
| Sensitivity | Middle<br>High<br>Middle<br>Nomal | ·  |        |
|             | Nomai                             |    |        |
|             |                                   |    |        |
|             |                                   | ОК | Cancel |

- 7. Right click mouse to select Save to return to the Camera Settings menu.
- 8. Click the Handle button to open the Handle menu. Select the Triggered Camera tab.

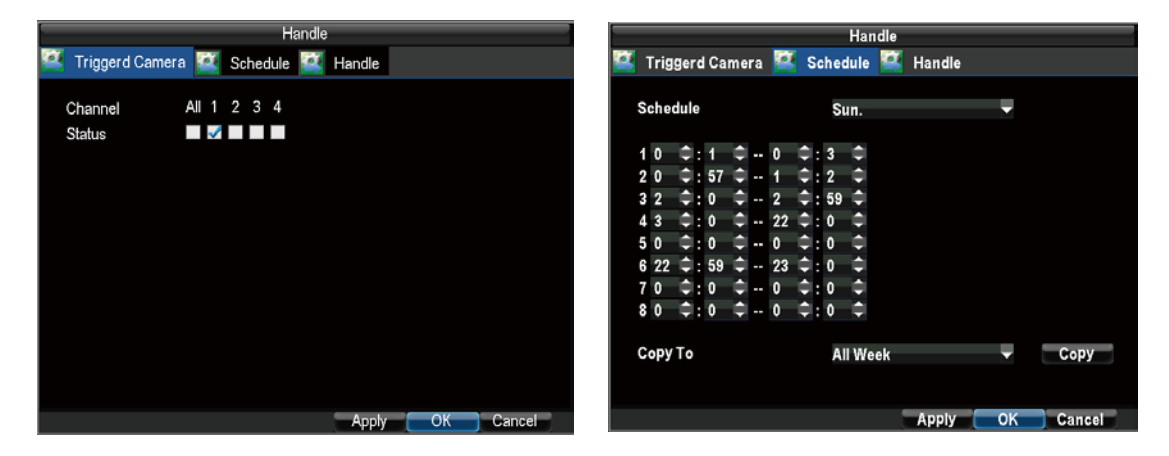

- 9. Select cameras to trigger for recording when motion is detected by checking the checkboxes under the desired cameras.
- 10. Select Schedule tab to set arm time, 8 periods can be set.
- 11. Click OK to complete motion settings for the selected camera.

You may now add a schedule to start recording when motion is detected (See **Scheduling a Recording**).

#### 7.1.2 Setting up Sensor Alarms

Recordings can also be triggered from an external sensor alarm device. To setup sensor alarms: Enter into the Alarm Settings menu by navigating to Menu>Configuration>Alarm Settings.

|         | Alarm Se               | ettings        |        |
|---------|------------------------|----------------|--------|
| 📑 Alarn | n Input 🌃 Alarm Output |                |        |
| No.     | Alarm Name             | Camera Address | Туре 🏠 |
| A<-1    | alarmin1               | Local          | N.C    |
| A<-2    | alarmin2               | Local          | N.C    |
| A<-3    | alarmin3               | Local          | N.C    |
| A<-4    | alarmin4               | Local          | N.C    |
|         |                        |                |        |
|         |                        |                |        |
|         |                        |                |        |
|         |                        |                |        |
|         |                        |                |        |
|         |                        |                |        |
|         |                        |                |        |
|         |                        |                |        |
|         |                        |                | ~      |
|         |                        | - Se           | et OK  |

1. Select the **Alarm Input** and click the Set button. This will open the Alarm Input Setting menu.

|                      | Alarm Settings |       |        |
|----------------------|----------------|-------|--------|
| 🌃 Alarm Input 🎑 Alar | m Output       |       |        |
| Alarm input No.      | A<-1           | -     |        |
| Alarm Name           | alarmin1       |       |        |
| Туре                 | N.C            | -     |        |
| 🗾 Handle Alarm In    | Handle         |       |        |
| PTZ Camera           | Analog1        | -     |        |
| Preset               | 1              | ¢     |        |
| Patrol               | 1              | \$    |        |
| Pattern              | 1              | ¢     |        |
| Сору То              | All            | Ţ     | Сору   |
|                      | Арр            | ly OK | Cancel |

- 2. Set the alarm input type. The options available are Normally Opened (N.O.) and Normally Closed (N.C.).
- 3. Select the checkbox next to Handle Alarm In as **✓** and click the Handle button to enter the Alarm Input Handle menu.
- 4. Select the Triggered Camera tab.
- 5. Select cameras to trigger for recording when alarm occurs by checking the checkboxes under the desired cameras.

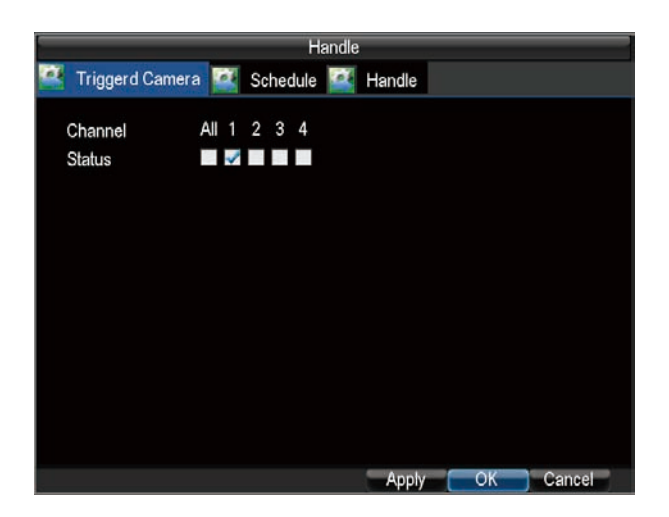

6. Click the OK button to complete setup.

You may now add a schedule to start recording when an alarm is triggered (See **Scheduling a Recording**).

Alarm outputs may also be configured in the Alarm Management menu.

To set up Alarm Output:

1. Select the Alarm Output tab. This will bring up the Alarm Output interface.

|         |           | Alarm        | Settings       |          |
|---------|-----------|--------------|----------------|----------|
| 🎑 Alarm | n Input 🞑 | Alarm Output |                |          |
| No.     | Alarm Nam | e            | Camera Address | Hold For |
| A->1    | alarmout1 |              | Local          | 60       |
| A->2    | alarmout2 |              | Local          | 60       |
|         |           |              |                |          |
|         |           |              |                |          |
|         |           |              |                |          |
|         |           |              |                |          |
|         |           |              |                |          |
|         |           |              |                |          |
|         |           |              |                |          |
|         |           |              |                |          |
|         |           |              |                |          |
|         |           |              |                |          |
|         |           |              |                |          |
|         |           |              | Se             | t OK     |

2. Select the output you would like to configure and click the Set button. This will bring up the settings page for the selected channel.

|                              | Alarm Settings |                |
|------------------------------|----------------|----------------|
| 🏅 Alarm Input 🕌 Al           | arm Output     |                |
| Alarm OutPut No.             | A->1           |                |
| Alarm Name                   | alarmout1      |                |
| Hold For                     | 60s            | -              |
| Schedule                     | Sun.           | -              |
| 10 ‡:0 ‡ - 2<br>20 ±:0 ± - 0 | 3 ≑:59 ≑       |                |
| 30 0 0 0 - 0                 | \$:0 \$        |                |
| 4 0 ↓:0 ↓ 0<br>5 0 ↓:0 ↓ 0   |                |                |
| 60 \$:0 \$0                  | \$:0 \$        |                |
| 70 🗘:0 🗘 0                   | ≑:0 ≑          |                |
| 80 🗘:0 🗘0                    | 🗘:0 🗘          |                |
| Сору То                      | All            | - Сору         |
|                              | A              | pply OK Cancel |

- 3. Configure the settings for selected output.
- 4. Select OK to save and exit.

**Note:** If the **Hold For** option is selected as Manually Stop, the alarm will only stop when you manually stop it (See **Triggering Alarm Outputs Manually**).

### 7.1.3 Triggering Alarm Outputs Manually

To trigger alarm outputs manually:

1. Enter the Manual Alarm menu by clicking Menu > Manual Alarm.

| Manual Alarm |             |                 |         |  |  |
|--------------|-------------|-----------------|---------|--|--|
| No.          | Alarm Name  | Camera Address  | Trigger |  |  |
| A->1         | alarmout1   | Local           | No      |  |  |
| A->2         | alarmout2   | Local           | No      |  |  |
|              |             |                 |         |  |  |
|              |             |                 |         |  |  |
|              |             |                 |         |  |  |
|              |             |                 |         |  |  |
|              |             |                 |         |  |  |
|              |             |                 |         |  |  |
|              |             |                 |         |  |  |
|              |             |                 |         |  |  |
|              |             |                 |         |  |  |
|              |             |                 |         |  |  |
|              |             |                 |         |  |  |
|              |             |                 |         |  |  |
|              | Trigger Tri | ger All Clear # |         |  |  |

- 2. In the Manual Alarm menu, you may:
  - Trigger: Select an alarm from the list and click Trigger to trigger its output.
  - **Trigger All:** Trigger all alarm outputs at once.
  - Clear All: Stop all alarm outputs at once.
- 3. Select OK to return to the previous menu.

### 7.1.4 Detecting Video Loss

To setup video loss detection:

- Enter Camera Management/Settings menu by clicking Menu > Configuration > Camera Settings.
- 2. Select the Advanced tab.
- 3. Check the Video Loss Detection checkbox to enable feature.

|                       | Camera Settings |    |        |
|-----------------------|-----------------|----|--------|
| 🕌 General 🎑 Advance   | d               |    |        |
|                       |                 |    |        |
| Camera                | Channel1        | -  |        |
| Image Settings        | Set             |    |        |
| Mask                  | Area Settings   |    |        |
| Tamper Detection      | Low             | -  | Handle |
| Motion Detection      | Area Settings   |    | Handle |
| ✓Video Loss Detection |                 |    | Handle |
| Copy to               | All             | -  | Сору   |
|                       |                 |    |        |
|                       |                 |    |        |
|                       |                 |    |        |
|                       | Apply           | ОК | Cancel |

- 4. Click the Handle button to enter the Handle menu.
- 5. Select the Handle tab to configure exceptions handling. Exception trigger options are further explained in the next section.

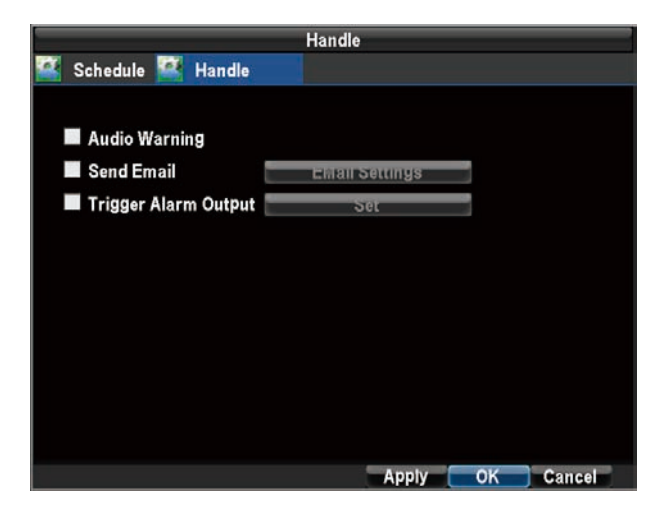

 Select the Schedule tab. Set the schedule of when you want video loss detection to be enabled. Schedule can be set for all week or any day of the week with up to 8 time periods per day.

| Handle                                               |                                                                                                    |    |        |  |
|------------------------------------------------------|----------------------------------------------------------------------------------------------------|----|--------|--|
| 🔐 Schedule 🎑 Handi                                   | le                                                                                                    |    |        |  |
| Schedule                                             | Sun.                                                                                                    | -  |        |  |
| $\begin{array}{cccccccccccccccccccccccccccccccccccc$ | $\begin{array}{c} \div : 59 \\ \div : 0 \\ \div : 0 $ |    |        |  |
| Сору То                                              | All Week                                                                                                    | •  | Сору   |  |
|                                                      | Apply                                                                                                    | ОК | Cancel |  |

- 7. Click the Apply button to finish.
- 8. Repeat above for other channels. If all channels and all week are the same settings, please select Copy To All Week and Copy to All channel in Advanced tab.

### 7.1.5 Detecting Video Tampering

To setup video tempering detection:

- 1. Enter Camera Settings menu by clicking Menu > Configuration > Camera Settings.
- 2. Select the **Advanced** tab and select camera to configure tamper detection.
- 3. Select the Tamper Detection checkbox.

|                      | Camera Settings |        |
|----------------------|-----------------|--------|
| 🌃 General 🌃 Advanced |                 |        |
|                      |                 |        |
| Camera               | Channel1 🔍      |        |
| Image Settings       | Set             |        |
| Mask                 | Area Settings   |        |
| Tamper Detection     | High 🗸 🗸        | Handle |
| Motion Detection     | Area Settings   | Handle |
| Video Loss Detection |                 | Handle |
| Copy to              | All 🗸           | Сору   |
|                      |                 |        |
|                      |                 |        |
|                      |                 |        |
|                      | Apply OK        | Gancel |

- 4. Select the sensitivity of the camera tamper detection, HIGH, MEDIUM, and LOW.
- 5. Click the Handle button to enter the Handle menu.
- Select the Schedule tab. Set the schedule of when you want video tamper detection to be enabled. Schedule can be set for all week or any day of the week with up to 8 time periods per day.

|              | Handle      |           |  |  |  |
|--------------|-------------|-----------|--|--|--|
| 🚰 Schedule 🎑 | Handle      |           |  |  |  |
| Schedule     | Sun.        |           |  |  |  |
| 10 \$:0 \$   | 23 🗘 : 59 🗘 |           |  |  |  |
| 20 🗘:0 🗘     | 6 🗘:0 🗘     |           |  |  |  |
| 30 🗘:0 🇘     | 0 🗘: 0 🌩    |           |  |  |  |
| 40 0:0 0     | 0 🗘: 0 🌩    |           |  |  |  |
| 50 🗘:0 🗘     | 0 🗘 : 0 🌩   |           |  |  |  |
| 60 🗘:0 🗘     | 0 \$:0 \$   |           |  |  |  |
| 70 🗘:0 🗘     | 0 \$:0 \$   |           |  |  |  |
| 80 🗘:0 🗘     | 0 🗘:0 🌩     |           |  |  |  |
| 0            |             |           |  |  |  |
| Сору То      | All Week    | Сору      |  |  |  |
|              |             |           |  |  |  |
|              | Apply       | OK Cancel |  |  |  |

7. Select the Handle tab to configure exceptions handling. Exception trigger options are further explained in the next section (See Understanding Exception Trigger Options).

|                      | Handle         |    |        |
|----------------------|----------------|----|--------|
| 🌃 Schedule 🎑 Handle  |                |    |        |
|                      |                |    |        |
| Audio Warning        |                |    |        |
| Send Email           | Email Settings |    |        |
| Trigger Alarm Output | Set            |    |        |
|                      |                |    |        |
|                      |                |    |        |
|                      |                |    |        |
|                      |                |    |        |
|                      |                |    |        |
|                      |                |    |        |
|                      |                |    |        |
|                      |                |    |        |
|                      | Apply          | ОК | Cancel |

- 8. Click the Apply button to finish.
- 9. Repeat above for other channels. If all channels and all week are the same settings, please select Copy To All Week and Copy to All channels in Advanced tab.

### 7.2 Set up Exception

#### 7.2.1 Setting Exception

Setting exceptions allow the DVR to alert you when irregular events occur. These events include:

- HDD Full: All installed HDD are full.
- HDD Error: Errors occurred during writing of the HDD, no HDD installed or HDD had failed to initialize.
- Net Disconnected: Disconnected network cable.

• IP Conflict: Conflict in IP address setting.

To set exceptions:

- 1. Enter the Exception menu by clicking Menu > Configuration > Exception.
- 2. Select the exception to configure under **Exception Type**.
- Select triggering options. Trigger options are further explained in the next section (See Understanding Exception Trigger Options).

|                      | Exception       |
|----------------------|-----------------|
|                      |                 |
| Exception Type       | HDD Full 🗸      |
| Audio Warning        |                 |
| Send Email           | Email Settings  |
| Trigger Alarm Output | Set             |
|                      |                 |
|                      |                 |
|                      |                 |
|                      |                 |
|                      |                 |
|                      |                 |
|                      | Apply OK Cancel |

### 7.2.2 Understanding Exception Trigger Options

When setting up exception handlers for such features as motion detection and sensor alarms, you may select triggering options to alert you of these exceptions.

The triggering options that you may select include:

- Audio Warning: Trigger an audible *beep* when exception is detected.
- **Trigger Alarm Output:** Trigger an alarm output when exception is detected. Alarm output can be configured by following the steps listed in *Setting Up Sensor Alarms*.
- Send Email: Sending email when exception is detected. Sending email can be configured by following the steps listed in *Configuring E-mail Settings*.

# **8 NETWORK SETTINGS**

### 8.1 Configuring Basic Settings

To configure basic network settings: Enter the Network Settings menu by clicking Menu > Configuration > Network Settings.

#### 8.1.1 Static

In local network setting page, select Static. Fill in IP Address, Subnet Mask, Default Gateway, Preferred DNS Server.

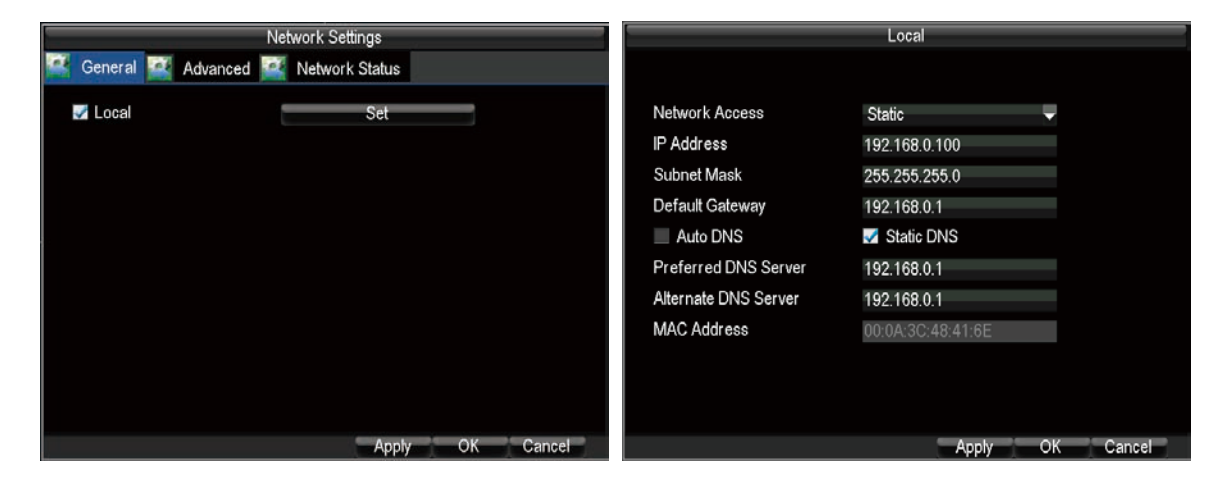

Note: The IP address can not be conflict with that of any other device.

#### 8.1.2 DHCP

Network Status tab

In local network setting page, select DHCP, and click OK. Then please check the DHCP status in

| Local                |                   |                   | Network Settings      |
|----------------------|-------------------|-------------------|-----------------------|
|                      |                   | 😫 General 😫 Advar | iced 🕰 Network Status |
| Network Access       | Static            | DHCP Status       |                       |
| P Address            | Static            | Enable            | Yes                   |
| Subnet Mask          | 255.255.255.0     | IP Address        | 192.168.2.101         |
| Default Gateway      | 192.168.0.1       | Subnet Mask       | 255.255.255.0         |
| Auto DNS             | Static DNS        | Default Gateway   | 192.168.2.1           |
| Preferred DNS Server | 192.168.0.1       | PPPoF Status      |                       |
| Alternate DNS Server | 192.168.0.1       | Enable            | No                    |
| MAC Address          | 00:0A:3C:48:41:6E | IP Address        | N/A                   |
|                      |                   | Subnet Mask       | N/A                   |
|                      |                   | Default Gateway   | N/A                   |

**Note:** when you select DHCP, the IP Address, Subnet Mask and Gateway will be obtained automatically. Please check the DVR IP in the Network Status.

#### 8.1.3 PPPoE

Select **PPPoE** in **Network Access**, Enter User Name, Password, and Confirm Password for PPPoE access. PPPoE credentials can be obtained from your network administrator. Once the setup is completed, your DVR will automatically dial-up into your network after rebooting. Please check the PPPoE status in **Network Status** tab.

| Network Settings                      | Network Settings                      |
|---------------------------------------|---------------------------------------|
| 😫 General 🖉 Advanced ី Network Status | 🗱 General 🌉 Advanced 篷 Network Status |
| Network Access PPPoE -                | DHCP Status                           |
| User Name default1                    | Enable No                             |
| Password ********                     | IP Address N/A                        |
| Confirm Password *********            | Subnet Mask N/A                       |
| Preferred DNS Server                  | Default Gateway N/A                   |
| Alternate DNS Server                  | PPPoE Status                          |
| MAC Address 00:00:00:09:08            | Enable Yes                            |
| Server Port 1118                      | IP Address 192.168.2.101              |
| HTTP Port 80                          | Subnet Mask 255.255.255.0             |
|                                       | Default Gateway 192.168.2.1           |
| Apply OK Cancel                       | ОК                                    |

**Note:** When using PPPoE, there is no need to forward the ports, it will forward the ports automatically.

#### 8.1.4 HTTP port and Server port

HTTP port and server port are used to access the DVR from network (both internet and intranet).For more information, please see the doc of "Instruction for Cellular Phone monitor.doc", "CMS2000 Network Surveillance Client User Manual.doc" and Instruction for IE network monitor.doc.

To configure the HTTP port and server port, Enter the Network Settings menu by clicking Menu > Configuration > Network Settings, select advanced table:

| Network Settings       |                |  |  |  |
|------------------------|----------------|--|--|--|
| 🕰 General 🎴 Advanced 👔 | Vetwork Status |  |  |  |
| DDNS                   | Set            |  |  |  |
| NTP                    | Set            |  |  |  |
| Email Settings         | Set            |  |  |  |
| FTP Setting            | Set            |  |  |  |
| IP Filter              | Set            |  |  |  |
| Mobile Monitor         | Set            |  |  |  |
| Server Port            | 1115           |  |  |  |
| HTTP Port              | 80             |  |  |  |
| UPNP enable            | -              |  |  |  |
|                        |                |  |  |  |
|                        |                |  |  |  |
|                        | ОК             |  |  |  |

### 8.2 Configuring Advanced Settings

#### 8.2.1 DDNS

A DDNS account allows you to set up a web site address that points back to your Local Network To setup DDNS:

- 1. Enter the Network Settings menu by clicking Menu > Configuration > Network Settings.
- 2. Select the Advanced tab.
- 3. Select the Set button next to DDNS to enter the DDNS settings menu.

| Network Settings       |                |  |  |  |
|------------------------|----------------|--|--|--|
| 🕰 General 🎴 Advanced 👔 | Vetwork Status |  |  |  |
| DDNS                   | Set            |  |  |  |
| NTP                    | Set            |  |  |  |
| Email Settings         | Set            |  |  |  |
| FTP Setting            | Set            |  |  |  |
| IP Filter              | Set            |  |  |  |
| Mobile Monitor         | Set            |  |  |  |
| Server Port            | 1115           |  |  |  |
| HTTP Port              | 80             |  |  |  |
| UPNP enable            |                |  |  |  |
|                        |                |  |  |  |
|                        |                |  |  |  |
|                        | OK             |  |  |  |

- 4. Check the **DDNS** checkbox to enable feature.
- 5. Select DDNS Type. Support 3322 and DynDNS.
  - 3322: Enter Device Domain name for 3322 (i.e. *test.3322.org*) obtained from the website *www.3322.org*. Lastly, enter the User Name and Password registered in the 3322 network.

#### HD SDI DVR User Manual

|                                 | DDNS                   |           |                  | DDNS      |
|---------------------------------|------------------------|-----------|------------------|-----------|
| DDNS                            | <b>V</b>               | _         | DDNS             |           |
| DDNS Type<br>Device Domain Name | 3322<br>toot 2222 or 5 | ·         | DDNS Type        | DynDns 👻  |
| User Name                       | test                   |           | User Name        | test      |
| Password                        | *****                  |           | Password         | *****     |
| Confirm Password                | ****                   |           | Confirm Password | ******    |
|                                 |                        |           |                  |           |
|                                 |                        |           |                  |           |
|                                 |                        |           |                  |           |
|                                 |                        |           |                  |           |
|                                 |                        | OK Cancel |                  | OK Cancel |

 DynDNS: Enter Device Domain Name (i.e. test.dyndns.org) obtained from the website www.dyndns.com. Lastly, enter the User Name and Password registered in the DynDNS network.

#### 8.2.2 NTP

A Network Time Protocol (NTP) Server may also be setup on your DVR to keep the date and time current and accurate.

To setup an NTP server:

- 1. Enter the Network Settings menu by clicking Menu > Configuration > Network Settings.
- 2. Select the **Advanced** tab.
- 3. Select the Set button next to **NTP** to enter the NTP settings menu.

| Network Settings     |                |  |  |  |
|----------------------|----------------|--|--|--|
| 🕰 General 🎑 Advanced | Network Status |  |  |  |
| DDNS                 | Set            |  |  |  |
| NTP                  | Set            |  |  |  |
| Email Settings       | Set            |  |  |  |
| FTP Setting          | Set            |  |  |  |
| IP Filter            | Set            |  |  |  |
| Mobile Monitor       | Set            |  |  |  |
| Server Port          | 1115           |  |  |  |
| HTTP Port            | 80             |  |  |  |
| UPNP enable          | -              |  |  |  |
|                      |                |  |  |  |
|                      |                |  |  |  |
|                      | OK             |  |  |  |

|            | NTP          |      |    |        |
|------------|--------------|------|----|--------|
|            |              |      |    |        |
| NTP        | $\checkmark$ |      |    |        |
| NTP Server | 210.72.145.4 | 4    |    |        |
| NTP Port   | 100          |      |    |        |
|            |              |      |    |        |
|            |              |      |    |        |
|            |              |      |    |        |
|            |              |      |    |        |
|            |              |      |    |        |
|            |              |      |    |        |
|            |              |      |    |        |
|            |              | Sync | ОК | Cancel |

- 4. Check the **NTP** checkbox to enable feature.
- 5. Set NTP settings:
  - • NTP Server: IP address of NTP server.
  - **NTP Port:** Port of NTP server.

- 6. Click Sync to synchronize the time with NTP server.
- 7. Click OK to save and exit menu.

**Note:** If the DVR is used on a public network, you should use a NTP server that has a time synchronization function, such as the server at the National Time Center (IP Address: 210.72.145.44). If the DVR is setup in a more customized network, NTP software can be used to establish a NTP server used for time synchronization.

#### 8.2.3 E-mail Settings

When alarm or exception event happen, you can select to send the information to your mailbox. To configure E-mail settings:

- 1. Enter the Network Settings menu by clicking Menu > Configuration > Network Settings.
- 2. Select the **Advanced** tab.
- 3. Click the Set button next to E-mail to enter the E-mail menu.

|   |              |       |          | Net | work Settings  |    |     |
|---|--------------|-------|----------|-----|----------------|----|-----|
| 8 | General      | *     | Advanced | 2   | Network Status |    |     |
|   | DDNS         |       |          | t   | Set            |    | Ena |
|   | NTP          |       |          |     | Set            |    | SM  |
|   | Email Settir | ngs   |          |     | Set            |    | SM  |
|   | FTP Setting  | ]     |          | 1   | Set            |    | Ser |
|   | IP Filter    |       |          | 1   | Set            |    | Ser |
|   | Mobile Mon   | hitor |          |     | Set            |    | Re  |
|   | Server Port  | t     |          | 1   | 115            |    | Att |
|   | HTTP Port    |       |          | 8   | 0              |    |     |
|   | UPNP enab    | ole   |          |     |                |    |     |
|   |              |       |          |     |                |    |     |
|   |              |       |          |     |                |    |     |
|   |              |       |          |     |                | ОК |     |

|                                                          | Email Settings                                |
|----------------------------------------------------------|-----------------------------------------------|
| Enable SSL<br>SMTP Server<br>SMTP Port<br>Sender Address | ਯ<br>smtp.gmail.com<br>25<br>sender@gmail.com |
| Sender Password                                          | *****                                         |
| Attached Picture                                         | receiver⊛gmail.com<br>✔                       |
|                                                          |                                               |
|                                                          |                                               |
|                                                          | Send Email OK Cancel                          |

- 4. Enter e-mail settings.
- 5. Click the **Send Email** button to test e-mail settings.
- 6. Select **Attached Picture** if you want to send email with alarm images, the interval of two adjacent pictures is 30s. You can also set SMTP port and enable SSL here.
- 7. Click the OK button to save and exit the E-mail menu.

**Note:** It is recommended that the e-mail settings be tested after they are entered. This can be accomplished by clicking the **Send Email** button in the E-mail menu.

#### 8.2.4 UPNP

UPnP Forum is an industry initiative designed to enable simple and robust connectivity among consumer electronics, intelligent appliances and mobile devices from many different vendors. In our DVR, UPNP is used to automatically map the HTTP port and server port in your router.

To configure UPNP settings:

- First of all, enable the UPNP function in your Router. If your router doesn't support UPNP, this function can't work.
- Enter the Network Settings menu by clicking Menu > Configuration > Network Settings, select the Advanced tab, and enable UPNP. By default, the UPNP is enabled.

#### 8.2.5 IP Filter

IP filter is used to manage the remote access to your DVR. The management is based on the IP address of remote visitor. If you select the white list, only the listed IP address can connect your DVR. While if you select black list, the listed IP address can not connect your DVR. If you want to disable this function, you can select NONE for restricted type.

#### 8.2.6 FTP

FTP is used to upload recording streaming to your FTP server. You can set up an uploading schedule, which triggered by time, motion detection, or/and alarm.

To configure E-mail settings:

- 1. Enter the Network Settings menu by clicking Menu > Configuration > Network Settings.
- 2. Select the **Advanced** tab.
- 3. Click the Set button next to FTP to enter the FTP menu.
- 4. Configure FTP settings. It includes FTP server information and uploading schedule.

There are multiple icons on each display in Live Preview mode to indicate FTP uploading status when FTP uploading is triggered. These icons include:

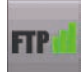

This icon indicates the DVR is uploading the streaming of this channel, and it work very well.

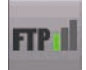

This icon indicates the DVR is uploading the streaming of this channel, but some streaming packets are lost. You should check the network status and FTP server status.

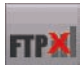

This icon indicates the DVR is trying to upload the streaming of this channel, but it failed. You should check whether the FTP configuration is correct. Also you should check the network status and FTP server status.

# **9 PTZ CONTROLS**

### 9.1 Navigating PTZ Menus

PTZ menus can be navigated through mouse. For quick access to certain PTZ settings, right clicking with the mouse in a display while in PTZ control mode will bring up the PTZ settings menu.

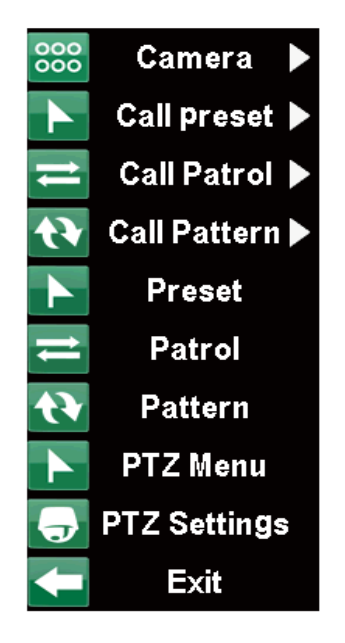

The items that can be found on this menu include:

- Camera: Select a PTZ camera.
- Call Preset: Call a PTZ preset.
- Call Patrol: Call a PTZ sequence.
- Call Pattern: Call a PTZ pattern.
- **Preset:** Enter PTZ preset configuration menu.
- **Patrol:** Enter PTZ patrol configuration menu.
- **Pattern:** Enter PTZ pattern configuration menu.
- **PTZ Menu:** Enter the menu of PTZ.
- **PTZ Settings:** Enter PTZ setting menu.

### 9.2 Configuring PTZ Settings

Settings for a PTZ camera must be configured before it can be used. Before proceeding, verify

that the PTZ and RS-485 of the DVR are connected properly.

To configure PTZ settings:

1. Enter the PTZ Settings menu by clicking Menu > Configuration > PTZ Settings.

|                | PTZ Settings  |          |
|----------------|---------------|----------|
|                |               |          |
| Camera         | Channel1      | •        |
| Baudrate       | 1200          | -        |
| Data Bit       | 8             | <b>•</b> |
| Stop Bit       | 1             | -        |
| Parity         | None          | •        |
| Flow Ctrl      | None          | -        |
| PTZ Protocol   | PELCO-D       | •        |
| Address(0-255) | 0             |          |
| Сору То        | All           | - Сору   |
|                |               |          |
|                |               |          |
|                | D-f-ult Apply |          |
|                | Derault Apply |          |

- 2. Select channel where PTZ camera is installed next to Camera label.
- **3.** Enter PTZ settings according to the camera.
- 4. Click OK button to save and exit menu.

### 9.3 Setting PTZ Presets, Patrols & Patterns

#### 9.3.1 Understanding PTZ Controls

Before setting presets, patrols and patterns, it's important to understand some of the features of the PTZ control panel, shown in Figure 3.

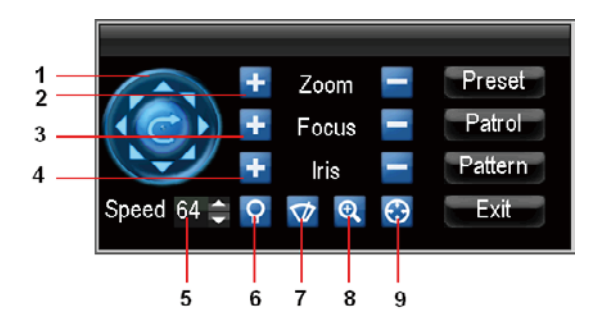

The controls on the PTZ panel include:

- **1. Directional Pad/Auto-scan Buttons:** Controls the movements and directions of the PTZ. Center button is also used to start auto-scan of PTZ.
- 2. Zoom: Used to zoom in and out with the PTZ.
- 3. Focus: Used to adjust the focus of the PTZ.

- 4. Iris: Used to open up or close the iris of the PTZ.
- 5. Speed: Adjusts the movement speed of the PTZ.
- 6. Light: Turns PTZ light (if applicable) on and off.
- 7. Wiper: Turns PTZ wiper (if applicable) on and off.
- 8. Zoom In: Instantly zooms PTZ in.
- 9. Center: Centers PTZ.

#### 9.3.2 Customizing Presets

Presets can be set to move your PTZ camera to a desired *preset* location at the click of a button.

To setup and use custom PTZ presets:

- 1. Enter the PTZ Control interface, PTZ in the sub menu or the PTZ button on the front panel.
- 2. Select the Preset button to enter the Preset Management menu.
- 3. In the Preset menu, you may:
  - **Configure Preset:** Use the PTZ control panel to adjust the position of the preset. Select a Preset number and click the Set button to save preset location.
  - **Clear Preset:** Select a Preset number and click the Clear button to delete the preset. You may also select the Clear All button to delete all presets.

|          | PTZ (              | Control         |    |
|----------|--------------------|-----------------|----|
| 🖉 Preset | 🕰 Patrol 🎑 Pattern |                 |    |
| No.      | Preset Name        | Enabled         | ^  |
| 001      | Pos1               | Yes             |    |
| 002      | Pos2               | Yes             |    |
| 003      | Pos3               | Yes             |    |
| 004      | Pos4               | No              |    |
| 005      | Pos5               | No              |    |
| 006      | pos6               | No              |    |
| 007      | pos7               | No              |    |
| 008      | pos8               | No              |    |
| 009      | pos9               | No              | ~  |
|          | Call Set           | Clear All Clear | ОК |

• **Call Preset:** Select a Preset and click the Call button.

Note: Only valid presets can be called and deleted.

#### 9.3.3 Customizing Patrols

Patrols can be setup to move the PTZ to different key points and have it stay there for a set duration before moving on to the next point. The key points are defined by presets which can be set following the steps above in *Customizing Presets*.

To set up and use PTZ patrols:

1. Enter the PTZ Control interface, shown in Figure 3 by clicking PTZ in the mouse menu or

the PTZ button on the front panel.

2. Select the Patrol button to enter the Patrol Management menu.

|              | PTZ Control     |         |          |       |    |   |  |
|--------------|-----------------|---------|----------|-------|----|---|--|
| 🍯 Pre        | eset 🎑 Patrol 🦉 | Pattern |          |       |    |   |  |
| Patro        | I No. 1         |         | -        |       |    |   |  |
| No.          | Preset Name     | Enabled | Duration | Speed |    | ^ |  |
| <b>V</b> 001 | Pos1            | Yes     | 1        | 1     |    |   |  |
| <b>002</b>   | pos2            | Yes     | 1        | 1     |    |   |  |
| <b>003</b>   | Pos3            | Yes     | 1        | 1     |    |   |  |
| <b>004</b>   |                 |         |          |       |    |   |  |
| 005          |                 |         |          |       |    |   |  |
| <b>006</b>   |                 |         |          |       |    |   |  |
| 007          |                 |         |          |       |    |   |  |
| <b>008</b>   |                 |         |          |       |    | ~ |  |
|              | _               |         |          |       |    |   |  |
|              | Stop            | Set     | Add      | Clear | OK |   |  |

3. In the Patrol Management menu, you may:

#### • Configure Patrol:

Step1: Select a Patrol Number to set.

- Step2: Select valid presets (See *Customizing Presets*) and click the Set button to enter the Patrol configuration menu. A sequence should have at least 2 valid presets.
- Step3: Set the Preset Name, Duration, and Speed. The Key Point No. determines the order at which the PTZ will follow while cycling through the patrol. The Duration refers to the time span to stay at the corresponding key point. The Speed defines the rate at which the PTZ will move from one key point to the next.

|              | KeyPoint No.  |           |
|--------------|---------------|-----------|
|              |               |           |
| No.          | 4             |           |
| KeyPoint No. | KeyPoint No.4 |           |
| Preset Name  | 2             | ÷         |
| Duration     | 1             | 4         |
| Speed        | 1             | 0         |
|              |               |           |
|              |               |           |
|              |               | OK Cancel |

Step4: Click OK to return to Patrol Management menu and repeat steps 2-3 to configure other key points.

Step5: After all key points have been configured, click OK to save and exit menu.

#### • Clear Patrol:

Step1: Select a valid Patrol Number.

Step2: Click the Clear button to delete patrol.

|       |          |          | PTZ Contro | ol       |       |    |   |
|-------|----------|----------|------------|----------|-------|----|---|
| 🍯 Pre | eset 鲨 F | Patrol 🕌 | Pattern    |          |       |    |   |
| Patro | No.      | 1        |            | -        |       |    |   |
| No.   | Preset N | ame      | Enabled    | Duration | Speed |    | - |
| 001   | Pos1     |          | Yes        | 1        | 1     |    |   |
| 002   | pos2     |          | Yes        | 1        | 1     |    |   |
| 003   | Pos3     |          | Yes        | 1        | 1     |    |   |
| 004   |          |          |            |          |       |    |   |
| 005   |          |          |            |          |       |    |   |
| 006   |          |          |            |          |       |    |   |
| 007   |          |          |            |          |       |    |   |
| 008   |          |          |            |          |       |    |   |
|       |          |          |            |          |       |    |   |
|       |          | Stop     | Set        | Add      | Clear | OK |   |

#### • Call Patrol:

Step1: Select a valid **Patrol Number**.

Step2: Click the Start button to call the patrol, select the stop button to stop the patrol.

|              |        |        | PTZ Contr | ol       |       |    |   |
|--------------|--------|--------|-----------|----------|-------|----|---|
| 🌃 Pre        | eset 🖉 | Patrol | 🌃 Pattern |          |       |    |   |
| Patro        | l No.  | 1      |           | -        |       |    |   |
| No.          | Preset | Name   | Enabled   | Duration | Speed |    | ^ |
| <b>V</b> 001 | Pos1   |        | Yes       | 1        | 1     |    |   |
| M 002        | pos2   |        | Yes       | 1        | 1     |    |   |
| <b>003</b>   | Pos3   |        | Yes       | 1        | 1     |    |   |
| 004          |        |        |           |          |       |    |   |
| 005          |        |        |           |          |       |    |   |
| 006          |        |        |           |          |       |    |   |
| 007          |        |        |           |          |       |    |   |
| <b>008</b>   |        |        |           |          |       |    | ~ |
|              |        |        |           |          |       |    |   |
|              |        | Star   | rt Set    | Add      | Clear | OK |   |

### 9.3.4 Customizing Patterns

Patterns can be setup by recording the movement of the PTZ.

To setup and use PTZ patterns:

1. Select the Pattern button to enter the Pattern Management menu.

|            | PTZ (            | Control           |         |
|------------|------------------|-------------------|---------|
| 🕰 Preset 🎑 | Patrol 🦉 Pattern |                   |         |
| No,        | Pattern Name     | Pattern Status    | Enabled |
|            |                  |                   |         |
|            |                  |                   |         |
|            |                  |                   |         |
|            |                  |                   |         |
|            |                  |                   |         |
|            |                  |                   |         |
|            |                  |                   |         |
|            |                  |                   |         |
|            | Sto              | op Pattern Run Re | cord OK |

2. Select a Pattern Number.

- 3. To record a new pattern, select the Run Record button to start recording of the movements of the PTZ. Use the PTZ control panel to move the PTZ. The PTZ movements will be recorded until the Stop Record button is clicked.
- 4. To run a pattern, click the Run Pattern button on a valid pattern. The PTZ will move according to the path that was defined until Stop Pattern is clicked.
- 5. Click OK to save and exit from menu.

# **10 CAMERA MANAGEMENT**

### **10.1 Configuring OSD Settings**

On Screen Display (OSD) settings can be configured in the Camera Management menu. The OSD is shown in each display during Live Preview mode and includes the time and date as well as the camera name.

To configure OSD settings:

- Enter the Camera Management/Settings menu, by clicking Menu > Configuration > Camera Settings.
- 2. Select channel to setup OSD settings and click the Set button.
- 3. Configure desired OSD settings.

|                      | Camera Settings        |
|----------------------|------------------------|
| 🦉 General 🌠 Advanced |                        |
|                      |                        |
| Camera               | Channel1               |
| Camera Name          | Camera1                |
| Display Camera Name  | <b>V</b>               |
| Display Date         | ✓                      |
| Disable Preview      |                        |
| OSD Display Position | Set                    |
| Сору То              | All Copy               |
|                      |                        |
|                      |                        |
|                      |                        |
|                      | Record Apply OK Cancel |

### **10.2 Setting up Privacy Mask**

You may setup privacy mask to mask off sensitive or private areas in the field of view of a camera.

To setup privacy mask:

- Enter the Camera Management/Settings menu, shown in Figure 1 by clicking Menu > Camera Settings.
- 2. Select the **Advanced** tab to enter the Advanced Camera Settings menu.
- 3. Select channel to setup privacy mask.

|                      | Camera Settings |    |        |
|----------------------|-----------------|----|--------|
| 🌃 General 🞑 Advance  |                 |    |        |
|                      |                 |    |        |
| Camera               | Channel1        | -  |        |
| Image Settings       | Set             |    |        |
| ✓Mask                | Area Settings   |    |        |
| Tamper Detection     | Low             | -  | Handle |
| Motion Detection     | Area Settings   |    | Handle |
| Video Loss Detection |                 |    | Handle |
| Copy to              | All             | -  | Сору   |
|                      |                 |    |        |
|                      |                 |    |        |
|                      |                 |    |        |
|                      | Apply           | ОК | Cancel |

- 4. Check the Mask checkbox to enable feature.
- 5. Click the Area Settings button to enter Area Settings menu.
- 6. Setup mask area. Up to 4 areas can be set.
- 7. Select Save to save and exit mask setup.

Note: Max. 4 areas can be set.

# **11 HDD MANAGEMENT**

### 11.1 Managing HDDs

A newly installed hard disk drive (HDD) must be first initialize before it can be used with your DVR. Initializing the HDD will erase all data on it.

To initialize a HDD:

1. Enter the HDD Management menu by clicking Menu > HDD Management.

|            | HDD Management |        |       | _          |    |
|------------|----------------|--------|-------|------------|----|
| Gen        | eral 🎑 S.M.    | A.R.T  |       |            |    |
| Label      | Capacity       | Format | Mount | Free Space |    |
| 0          | 229 GB         | yes    | yes   | 182 GB     |    |
| <b>Z</b> 1 | 0 GB           | по     | по    | 0 GB       |    |
|            |                |        |       |            |    |
|            |                |        |       |            |    |
|            |                |        |       |            |    |
|            |                |        |       |            |    |
|            |                |        |       |            |    |
|            |                |        |       |            |    |
|            |                |        |       |            |    |
|            |                |        |       |            |    |
|            |                |        |       |            |    |
|            |                |        |       |            |    |
|            |                |        |       |            |    |
|            |                |        |       | lnit       | OK |

- 2. Select HDD to initialize.
- 3. Click the Init button.
- 4. Select OK button to begin initialization. After the HDD has been initialized, the status of the HDD will change from No to Yes.

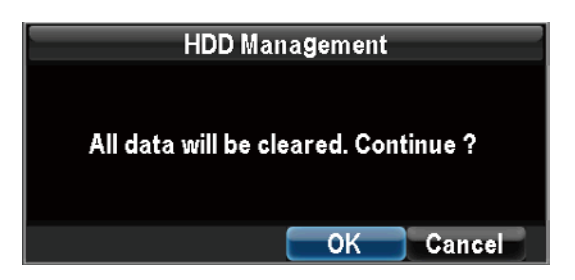

To check the status of a HDD:

- 1. Enter the HDD Management menu by clicking Menu > HDD Management.
- The status of your HDD is listed under the Status column. If the status is listed as Yes, the HDD is in working order. If the HDD is Uninitialized, you will need to initialize it before it can be used in your DVR. Please refer to *Initializing HDDs* for further instructions.

To view SMART information of a HDD:

- 1. Enter the HDD Management menu by clicking Menu > HDD Management.
- 2. Select **S.M.A.R.T** tab. From S.M.A.R.T, we can see the status of the HDD and the detailed information of HDD.

|                          | HDD | Manage  | ment    |                  |        |
|--------------------------|-----|---------|---------|------------------|--------|
| 🕰 General 🎑 S.M.A.       | R.T |         |         |                  |        |
| disk :0 [232 GB]         |     |         |         |                  |        |
| No. 5VMDDAD6             | F   | irmware | : CC38  |                  |        |
| Status: Good             |     |         |         |                  |        |
| Name                     | Cur | Worst   | Thresho | Original         | Status |
| raw-read-error-rate      | 115 | 99      | 6       | 0x55f9c9c00000   | Dyes   |
| spin-up-time             | 98  | 97      | 0       | 0x000000000000   | n/a    |
| start-stop-count         | 98  | 98      | 20      | 0x808004012b8b   | yes    |
| reallocated-sector-count | 100 | 100     | 36      | 0x00009f306647   | yes    |
| seek-error-rate          | 77  | 60      | 30      | 0x308a2f100000   | yes    |
| power-on-hours           | 99  | 99      | 0       | 0x683000000000   | nla    |
| spin-retry-count         | 100 | 100     | 97      | 0x0000000000000  | yes    |
| Power-cycle-count        | 100 | 100     | 20      | 0x3fd000000000   | Yes    |
| attribute-183            | 100 | 100     | 0       | 0x00000000000000 | nla 🗸  |
|                          |     |         |         |                  | ОК     |

### **11.2 Configuring HDD Alarms**

HDD alarms can be set to trigger when an HDD is full or in an abnormal state.

To set HDD alarms:

- 1. Enter Exception menu by clicking Menu > Configuration > Exception.
- 2. Select HDD Error under **Exception Type**.

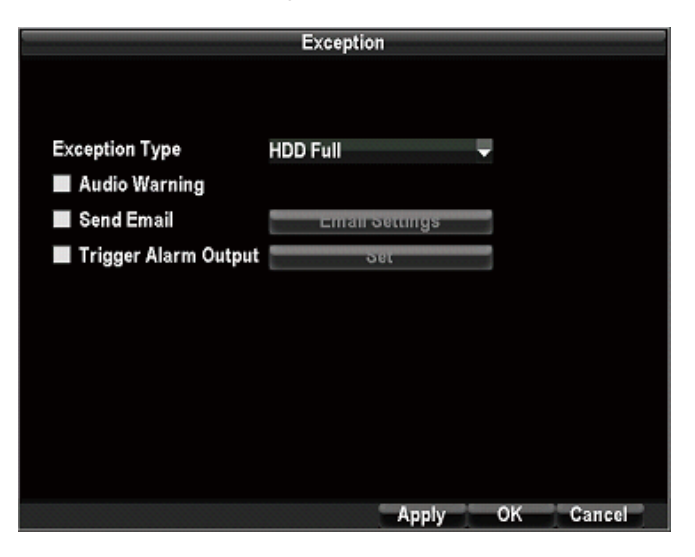

 Select trigger action. Trigger actions are further explained in Understanding Exception Trigger Options.

# **12 DVR MANAGEMENT**

### **12.1 Configuring System Settings**

### 12.1.1 Configuring General Settings

General settings such as the system language can be configured in the General Settings menu of your DVR.

To configure general settings:

1. Enter the General Settings menu by clicking Menu > Configuration > General Settings.

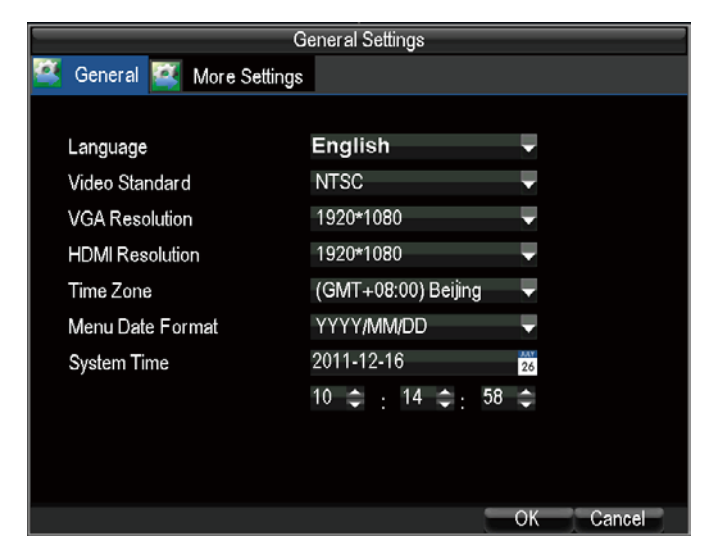

- 2. Select the General tab.
- 3. Configure general settings. These settings include:
  - Language: Default language used in DVR menus.
  - Video standard: NTSC/PAL.
  - VGA Resolution: VGA output resolution.
  - HDMI Resolution: HDMI output resolution.
  - Time Zone: Time zone to use for DVR.
  - **Display Date Format:** Format to use for date.
  - **System Time:** System time and date.

### 12.1.2 Configuring Advanced Settings

To configure more advanced settings:

- 1. Enter the General Settings menu by clicking Menu > Configuration > General Settings.
- 2. Click the More Settings tab; this will take you to the More Settings menu.

| G                         | ieneral Settings |
|---------------------------|------------------|
| 🕰 General 🦉 More Settings |                  |
|                           |                  |
| Enable IR Check           | -                |
| Enable Password           |                  |
| Auto Lock Time            | 1 min 🗸          |
| Device ID                 | 000              |
| Device Name               | DVR              |
| Transparency              |                  |
|                           |                  |
|                           |                  |
|                           |                  |
|                           |                  |
|                           |                  |
|                           | Apply OK Cancel  |

- 3. Configure settings, including:
  - **Enable Password:** Enable or disable the password to operate the DVR.
  - Enable IR Check: Enable or disable to check device ID when operating IR.
  - **Device Name:** Name to use for DVR.
  - Device ID: The No. of the DVR.
  - **Device Name:** The name of DVR.
  - **Transparency:** The transparency of GUI.

### **12.2 Managing User Accounts**

By default, your DVR comes with one user account, the Administrator account. The Administrator user name is **admin** and the password is **12345**. The default password for Administrator should be changed right away for security reasons. The Administrator has the authority to add, delete or configure parameters for many of the system functions.

### 12.2.1 Adding a New User

You may add up to 10 new users to your DVR.

To add new users:

1. Enter the User Settings menu by clicking Menu > Configuration > User Management.

|     | Us        | ser Management |                |  |
|-----|-----------|----------------|----------------|--|
| No. | User Name | Level          | Status         |  |
| 1   | admin     | Admin          | Login          |  |
|     |           |                |                |  |
|     | Add       | Delete         | Modify User OK |  |

2. Select the Add button to enter the Add User menu.

|                  | Add        |      |        |
|------------------|------------|------|--------|
| User Name        | user       |      |        |
| Password         | ******     |      |        |
| Confirm Password | ******     |      |        |
| Level            | Guest      | -    |        |
|                  |            |      |        |
|                  | Permission | 1 OK | Cancel |

- 3. Enter information for new user, including User Name, Password, Level.
- 4. The Level is the user level and is separated into two tiers.
  - **Operator:** The Operator user level has the authority to configure two-way audio in network settings and all parameters in channel settings.
  - **Guest:** The Guest user can not configure network settings, but can configure the local playback as well as the remote playing in channel settings.
- 5. Select the Permission button to enter the Permission Settings menu.

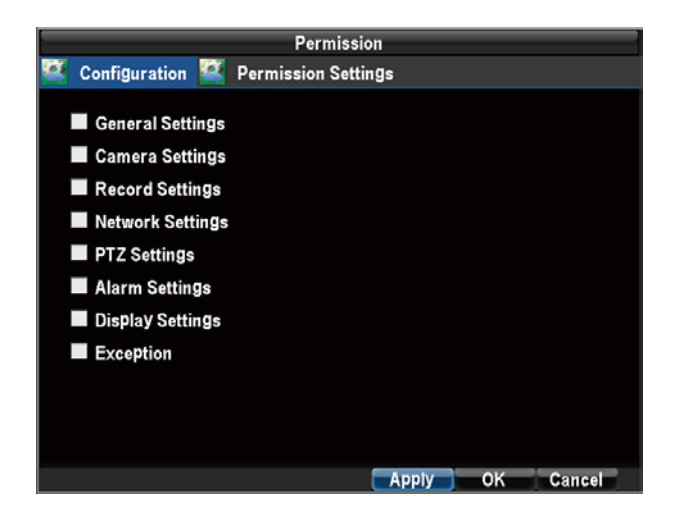

- 6. Configure privileges for local settings under Configuration tab. The Configuration include:
  - **General Settings:** Set the language, video standard, VGA resolution, HDMI, time zone, display date format and system time, etc.
  - Camera Settings: Enable and disable video channels.
  - **Record Settings:** Set the record mode.
  - **Network Settings:** Set the IP, DDNS, etc.
  - **PTZ Settings:** Set the PTZ configuration.
  - Alarm Settings: Set the alarm.
  - **Display Settings:** Set the parameters for display.
  - **Exception:** Set the exception warning.
- 7. Click on the Permission Settings tab.

|                        | Permission       |    |
|------------------------|------------------|----|
| 🌃 Configuration 🎑 Perm | nission Settings |    |
| Remote Preview         | Set              |    |
| Manual Record          | Set              |    |
| Playback               | Set              |    |
| PTZ Control            | Set              |    |
| Record Backup          | Set              | 1  |
| Manual Alarm           | Set              |    |
| Maintenance            | Set              | 3  |
|                        |                  |    |
|                        |                  |    |
|                        |                  |    |
|                        |                  |    |
|                        |                  | ОК |

- **Remote Live View:** Select and view live video over the network.
- Manual Record: Locally start and stop manual recording on any of the channels.
- Playback: Locally play recorded files that are on the DVR.
- **PTZ Control:** Locally control PTZ cameras.

- Manual Alarm: Locally start and stop manual alarm.
- Maintenance: DVR upgrade, default settings, search log, etc.
- 8. Click the OK button to save and exit menu.

**Note:** If you forget the password to your DVR, contact your supplier with the serial number of your DVR to obtain a secure code to reset your DVR.

### 12.2.2 Deleting a User

To delete a user from the DVR:

- 1. Enter the User Settings menu by clicking Menu > Configuration > User Management.
- 2. Select user to delete.
- 3. Click the **Delete** button to delete user.
- 4. Click the OK button to exit menu.

#### 12.2.3 Modifying a User

To modify a user:

- 1. Enter the User Settings menu by clicking Menu > Configuration > User Management.
- 2. Select user to modify.
- 3. Click the Modify button to enter the Modify menu.

|                  | Modify User          |
|------------------|----------------------|
| User Name        | user                 |
| Password         | ****                 |
| Confirm Password | *****                |
| Level            | Guest 🗸              |
|                  |                      |
|                  |                      |
|                  | Permission OK Cancel |

- 4. Edit user information.
- 5. To modify user permissions, click on the **Permission** button. Permissions settings are defined in the section above, *Adding a New User*.
- 6. Click the OK button to exit menu.

### 12.3 Managing System

### 12.3.1 Importing & Exporting Configuration

Configuration information from your DVR can be exported to a USB device and imported into another DVR. This will allow you to efficiently setup the same configuration on numerous DVRs.

To import or export DVR configuration:

1. Enter the Import/Export Configuration menu by clicking Menu > Maintenance > Configuration.

|            | Import/Expo        | rt Configurat | ion                 |
|------------|--------------------|---------------|---------------------|
| Refresh    | USB                | 🖵 Free Spac   | e 1726 MB           |
| File Name  |                    | Size          | Modify Date         |
| 01_201104  | 21103813           | 136.38MB      | 2011-04-21 17:39:58 |
| release.90 | 16.20110419.bc.pak | 21.54MB       | 2011-04-19 19:24:46 |
|            |                    |               |                     |
|            |                    |               |                     |
|            |                    |               |                     |
|            |                    |               |                     |
|            |                    |               |                     |
|            |                    |               |                     |
|            |                    |               |                     |
|            |                    |               |                     |
|            |                    |               |                     |
|            |                    |               |                     |
|            |                    | Imno          | rt Export Cancel    |
|            |                    | mpo           | Calicer             |

- 2. Click Export to export a configuration file to USB device. USB device must be connected at this point to the DVR.
- 3. To import a configuration file, select the file from the USB device and click the Import button. After the import process is completed, you must reboot the DVR.
- 4. Click Cancel to exit out of menu.

### 12.3.2 Updating System Firmware

The firmware on your DVR can be updated via an USB device.

To update via an USB device:

- Connect USB device to DVR. The firmware file must be located in the root directory of your USB device.
- 2. Enter the Firmware Update menu by clicking Menu > Maintenance > Firmware Upgrade.

| Firi                         | mware U <b>pg</b> rade    |       |
|------------------------------|---------------------------|-------|
| Refresh USB                  |                           |       |
| File Name                    | Size Modify Date          |       |
| 01_20110421103813            | 136.38MB 2011-04-21 17:39 | 9:58  |
| release.9016.20110419.bc.pak | 21.54MB 2011-04-19 19:24  | 1:46  |
|                              |                           |       |
|                              |                           |       |
|                              |                           |       |
|                              |                           |       |
|                              |                           |       |
|                              |                           |       |
|                              |                           |       |
|                              |                           |       |
|                              |                           |       |
|                              |                           |       |
|                              |                           |       |
|                              | Upgrade C                 | ancel |

- 3. Select the firmware on the USB device.
- 4. Select Upgrade to begin the update process.
- 5. After the system firmware has been updated, reboot the DVR.

Note: If the DVR fails to update, please contact your system supplier for further assistance.

### 12.3.3 Restoring Default Settings

To restore default factory settings to your DVR:

1. Enter the Default Settings menu by clicking Menu > Maintenance > Default Settings.

| Default Settings                                     |             |          |
|------------------------------------------------------|-------------|----------|
|                                                      |             |          |
|                                                      |             |          |
| System will restore factory configuration after re-  | hooting Co  | ntinue?  |
| oystelli will restore ractory configuration after re | booting. ot | intinae: |
|                                                      |             |          |
|                                                      |             |          |
|                                                      |             |          |
|                                                      |             |          |
|                                                      |             |          |
|                                                      |             |          |
|                                                      |             |          |
|                                                      |             |          |
|                                                      |             |          |
|                                                      |             |          |
|                                                      |             |          |
|                                                      |             |          |
|                                                      |             |          |
|                                                      |             |          |
|                                                      |             |          |
|                                                      |             |          |
|                                                      |             |          |
|                                                      |             |          |
|                                                      |             |          |
|                                                      |             |          |
|                                                      | ОК          | Cancel   |

2. Select OK to restore factory defaults.

### 12.3.4 Viewing System Information

To view system information:

1. Enter into the Information menu by clicking Menu > Maintenance > System Information.

|             | System Information    |
|-------------|-----------------------|
| Device Name | DVR                   |
| Model       | DVR-9634              |
| Serial No.  | 00634110913122        |
| Build No.   | build 1129            |
| Hw No.      | H2MB03                |
| Cfg version | v1.0.0.9              |
| Fw Version  | v60.0.0.73            |
| Detail      | 9634D3444421100400000 |
|             |                       |
|             |                       |
|             |                       |
|             |                       |
|             | OK                    |

2. Select OK to exit to the previous screen.

### 12.3.5 Viewing System Logs

Many events of your DVR are logged into the system logs.

To access the system logs and search for these events:

1. Enter the Log Search menu by clicking Menu > Maintenance > Log Search.

|            | Log Search         |
|------------|--------------------|
| Major Type | All                |
| Minor Type | All                |
| Start Time | 2011-04-22 26      |
|            | 0 ≑ : 0 ≑ : 0 ≑    |
| End Time   | 2011-04-22 26      |
|            | 23 🗘 : 59 🗘 : 59 🗘 |
|            | 23 🗘 : 59 🌩 : 59 🗘 |
|            |                    |
|            |                    |

- 2. Set search parameters.
- 3. Click the Search button to begin search. If logs matching the search criteria are found, it will be displayed.

| Log Search |                     |                |                  |  |
|------------|---------------------|----------------|------------------|--|
| Major Type | Start Time          | Minor Type     | Parameter Type 🏫 |  |
| Operation  | 2011-04-22 08:58:51 | Start          | System           |  |
| Operation  | 2011-04-22 09:19:49 | Local Settings | AV Input         |  |
| Operation  | 2011-04-22 09:19:49 | Local Settings | AV Input         |  |
| Operation  | 2011-04-22 09:19:49 | Local Settings | AV Input         |  |
| Operation  | 2011-04-22 09:19:49 | Local Settings | AV Input         |  |
| Operation  | 2011-04-22 09:19:49 | Local Settings | AV Input         |  |
| Operation  | 2011-04-22 09:19:49 | Local Settings | AV Input         |  |
| Operation  | 2011-04-22 09:19:49 | Local Settings | AV Input         |  |
| Operation  | 2011-04-22 09:19:49 | Local Settings | AV Input         |  |
| Operation  | 2011-04-22 09:19:49 | Local Settings | AV Input         |  |
| Operation  | 2011-04-22 09:19:49 | Local Settings | AV Input         |  |
| Operation  | 2011-04-22 09:19:49 | Local Settings | AV Input         |  |
| Operation  | 2011-04-22 09:19:49 | Local Settings | AV Input         |  |
| Operation  | 2011-04-22 09:19:49 | Local Settings | AV Input 🗸 🗸     |  |
|            |                     |                | Cancel           |  |

4. Click Cancel to exit out of menu.

## **13 APPENDIX**

### 13.1. Glossary

- Dual Stream: Dual stream is a technology used to record high resolution video locally while transmitting a lower resolution stream over the network. The two streams are generated by the DVR, with the main stream having a maximum resolution of 4CIF and the sub-stream having a maximum resolution of CIF.
- 2. **DVR:** Acronym for Digital Video Recorder. A DVR is device that is able to accept video signals from cameras, compress the signal and store it on its hard drives.
- 3. **HDD:** Acronym for Hard Disk Drive. A storage medium which stores digitally encoded data on platters with magnetic surfaces.
- 4. **DHCP:** Dynamic Host Configuration Protocol (DHCP) is a network application protocol used by devices (DHCP clients) to obtain configuration information for operation in an Internet Protocol network.
- 5. **HTTP:** Acronym for Hypertext Transfer Protocol. A protocol to transfer hypertext request and information between servers and browsers over a network
- DHCP: PPPoE, Point-to-Point Protocol over Ethernet, is a network protocol for encapsulating Point-to-Point Protocol (PPP) frames inside Ethernet frames. It is used mainly with ADSL services where individual users connect to the ADSL transceiver (modem) over Ethernet and in plain Metro Ethernet networks.
- 7. DDNS: Dynamic DNS is a method, protocol, or network service that provides the capability for a networked device, such as a router or computer system using the Internet Protocol Suite, to notify a domain name server to change, in real time (ad-hoc) the active DNS configuration of its configured hostnames, addresses or other information stored in DNS.
- 8. **NTP:** Acronym for Network Time Protocol. A protocol designed to synchronize the clocks of computers over a network.
- NTSC: Acronym for National Television System Committee. NTSC is an analog television standard used in such countries as the United States and Japan. Each frame of an NTSC signal contains 525 scan lines at 60Hz.
- PAL: Acronym for Phase Alternating Line. PAL is also another video standard used in broadcast televisions systems in large parts of the world. PAL signal contains 625 scan lines at 50Hz.
- 11. **PTZ:** Acronym for Pan, Tilt, Zoom. PTZ cameras are motor driven systems that allow the camera to pan left and right, tilt up and down and zoom in and out.

12. **USB:** Acronym for Universal Serial Bus. USB is a plug-and-play serial bus standard to interface devices to a host computer.

### 13.2. FAQ

• Why does the DVR seem unresponsive when operating with the IR remote control?

If your DVR seem unresponsive when using the IR remote and you have read through the section *Using the IR Remote Control*, please check:

- 1. Check that the batteries are installed correctly in the remote, making sure that the polarities of the batteries are not reversed.
- 2. Make sure the batteries are fresh and are not out of power.
- 3. Make sure the remote has not been tampered with.
- 4. Check around and make sure there are no fluorescent lamps in use.

#### • Why does the PTZ seem unresponsive?

If the PTZ seem unresponsive, please check:

- 1. Check that the RS-485 cable is properly connected.
- 2. Check that the dome decoder type is correct.
- 3. Check that the dome decoder speed configuration is correct.
- 4. Check that the dome decoder address bit configuration is correct.
- 5. Check to make sure that the main board RS-485 interface is not broken.

#### • Why is there no video recorded after setting the motion detection?

If there are no recorded video after setting the motion detection, please check:

- Check that the recording schedule is setup correctly by following the steps listed in Scheduling a Recording.
- Check that the motion detection area is configured correctly (See Setting Up Motion Detection).
- Make sure that channels are being triggered for motion detection (See Setting Up Motion Detection).
- Why doesn't the DVR detect my USB export device for exporting recorded files?

There's a chance that the DVR and your USB device is not compatible. Please refer to our company's website to view a list of compatible devices.